# HOJA DELANTERA

# Por favor, borre esta hoja antes de imprimir

# **INSTRUCCIONES DE USO DE SENSEI®**

## Documento #: LPM\_EN\_IFU\_001\_08

## PARTE II: LLC\_00057

#### Historial de revisiones:

| Rev | Historial de revisiones:                                                                     | ECN | Fecha        |
|-----|----------------------------------------------------------------------------------------------|-----|--------------|
| 01  | Primera presentación                                                                         | n/a | n/a          |
| 02  | Actualizado de acuerdo con los comentarios del expediente técnico de ECM - adición de        | 052 | 10 nov 2020  |
|     | características de rendimiento.                                                              | 052 | 191100. 2020 |
|     | Actualizado con las tensiones nominales (100-240 V) y la frecuencia (50-60 Hz)               |     |              |
| 03  | recomendadas.                                                                                | 055 | 13 en. 2020  |
|     | Actualizar la temperatura de funcionamiento a 10-40 °C.                                      |     |              |
|     | Actualizado en línea con los cambios de la Revisión de Diseño Externa de marzo de 2020       |     |              |
|     | para actualizar la declaración relativa a la unidad de control que no mantiene los datos del |     |              |
| 04  | paciente; se añaden advertencias adicionales con respecto a los daños en el anclaje y la     | 068 | 24 abr. 2020 |
|     | ventana gamma y se actualizan las imágenes que faltan en todas las IdU.                      |     |              |
|     | https://lightpointmedical.box.com/s/99mauld6gpggdcxdk5fzo2duh49crde9                         |     |              |
| 05  | Se han actualizado el uso previsto y las indicaciones de uso en consonancia con los cambios  | 076 | 16 jun 2020  |
| 03  | del RCE.                                                                                     | 070 | 10 jun. 2020 |
| 06  | Actualización de la hoja frontal y adición del número de pieza a las instrucciones de uso.   | 081 | 21 agt. 2020 |
|     | Actualizar el contenido de las IdU basándose en los resultados de la evaluación sumativa.    | 080 |              |
|     | Entre ellos se encuentran el énfasis y el formato de las advertencias y la mejora de las     |     |              |
|     | descripciones para lo siguiente: inserción, conexión a una pantalla adicional, comprobación  |     |              |
|     | de la sonda, exploración y eliminación.                                                      |     |              |
| 07  | Los cambios se autorizaron en base a la lista del Registro de Retroalimentación de Acciones  |     | 07 en. 2021  |
|     | de Mitigación Sumativas que proceden de las notas de la reunión de mitigación de la          |     |              |
|     | evaluación sumativa.                                                                         | 097 |              |
|     | Añadir el marcado CE a la página principal de IdU                                            |     |              |
|     | Modificar las indicaciones de uso según la recomendación del ECM (organismo notificado)      | 098 |              |
| 08  | Adición de información sobre comentarios de los clientes/acontecimientos adversos,           |     |              |
|     | actualización de los resultados de las pruebas de rendimiento (sensibilidad), adición de la  | 103 | 19 feb 2021  |
|     | declaraciones de exención de responsabilidad de Monotype y del Copyright adición de          | 105 | 13 160. 2021 |
|     | instrucciones de eliminación de envases.                                                     |     |              |

# sensel®

# Instrucciones de uso

Modelo:

LP05-01 (Sonda con cable)

LP06-01 (Unidad de control)

SOLO PARA USO PROFESIONAL

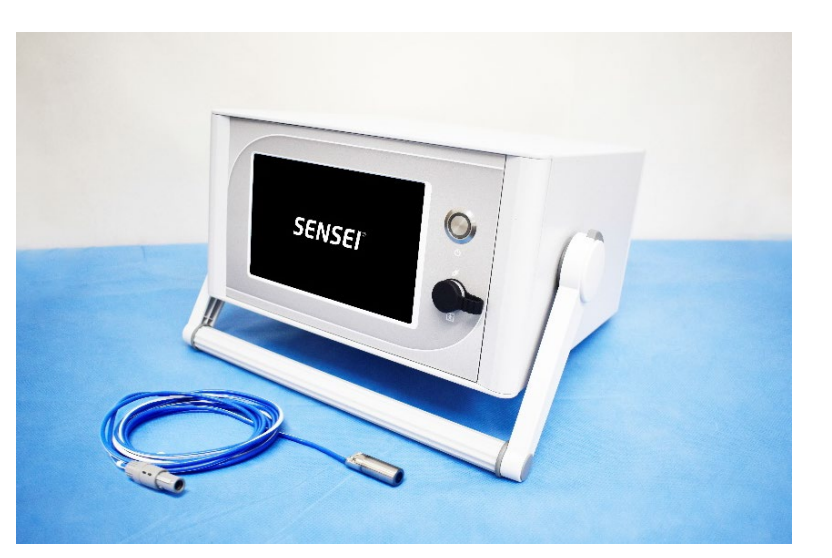

Puede obtenerse más información en: www.lightpointmedical.com

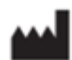

FABRICADO POR: LIGHTPOINT MEDICAL LTD. MISBOURNE WORKS, WATERSIDE,CHESHAM HP5 1PE, REINO UNIDO

#### EC REP

REPRESENTANTE AUTORIZADO: LIGHTPOINT MEDICAL B.V. JOOP GEESINKWEG 901-999 ÁMSTERDAM-DUIVENDRECHT 1114 AB, Países Bajos

#### Datos de contacto del servicio de atención al cliente:

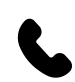

**TELÉFONO:** +44 (0) 1494 917 697

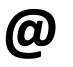

**CORREO ELECTRÓNICO:** feedback@lightpointmedical.com

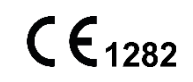

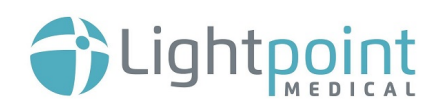

## ÍNDICE

| 1.  | USO PREVISTO                                                                          | 4  |
|-----|---------------------------------------------------------------------------------------|----|
|     | 1.1. INDICACIONES DE USO                                                              | 4  |
| 2.  | CARACTERÍSTICAS DE FUNCIONAMIENTO                                                     | 4  |
|     | 2.1. ESPECIFICACIONES DE RENDIMIENTO                                                  | 4  |
|     | 2.2. CONDICIONES DE FUNCIONAMIENTO                                                    | 5  |
| 3.  | DESCRIPCIÓN DEL PRODUCTO                                                              | 5  |
|     | 3.1. SONDA GAMMA LAPAROSCÓPICA                                                        | 6  |
|     | 3.2. UNIDAD DE CONTROL                                                                | 7  |
|     | 3.3. SUMINISTRO DE ENERGÍA/CLASIFICACIÓN DE LOS FUSIBLES                              | 8  |
| 4.  | CONTRAINDICACIONES                                                                    | 11 |
| 5.  | ADVERTENCIAS, PRECAUCIONES Y NOTAS DEL SISTEMA                                        | 11 |
|     | 5.1. ADVERTENCIAS                                                                     | 11 |
|     | 5.2. PRECAUCIÓN                                                                       | 13 |
|     | 5.3. Notas                                                                            | 14 |
| 6.  | DEFINICIONES                                                                          | 14 |
| 7.  | SÍMBOLOS                                                                              | 15 |
| 8.  | INSTRUCCIONES DE FUNCIONAMIENTO                                                       | 17 |
|     | 8.1. CARACTERÍSTICAS EXTERNAS DE LA UNIDAD DE CONTROL                                 | 17 |
|     | 8.2. INTERFAZ DE PANTALLA TÁCTIL DE LA UNIDAD DE CONTROL                              | 19 |
| 9.  | CONFIGURAR EL SISTEMA DE SENSEI®                                                      | 26 |
|     | 9.1. REUNIR TODOS LOS COMPONENTES                                                     | 26 |
|     | 9.2. CONFIGURAR LA UNIDAD DE CONTROL                                                  | 27 |
|     | 9.3. REALIZAR UN CONTROL DE LA SONDA                                                  | 29 |
|     | 9.4. CONECTAR A UNA PANTALLA ADICIONAL                                                | 34 |
|     | 9.5. CONFIGURAR AJUSTES ADICIONALES                                                   | 35 |
| 10. | ESCANEAR CON EL SISTEMA SENSEI <sup>®</sup>                                           |    |
|     | 10.1. INSERTAR LA SONDA EN UN PACIENTE                                                |    |
|     | 10.2. ESCÁNER DEL PACIENTE USANDO LA SONDA - CIRUGÍA LAPAROSCÓPICA ASISTIDA POR ROBOT |    |
|     | 10.3. ESCÁNER DEL PACIENTE USANDO LA SONDA - CIRUGÍA LAPAROSCÓPICA                    | 40 |
|     | 10.4. ESCÁNER DEL PACIENTE USANDO LA SONDA - CIRUGÍA ABIERTA                          | 42 |
|     | 10.5. CAMBIO DE RANGO - MODO «MANUAL»                                                 | 43 |

|     | 10.6. RETIRAR LA SONDA DEL PACIENTE - CIRUGÍA LAPAROSCÓPICA (INCLUIDA LA CIRUGÍA LAPAROSCÓPICA ASISTIDA<br>POR ROBOT) |
|-----|----------------------------------------------------------------------------------------------------|
|     | 10.7. RETIRAR LA SONDA DEL PACIENTE - CIRUGÍA ABIERTA46                                                               |
| 11. | PROCEDIMIENTO DE APAGADO47                                                                                            |
| 12. | SOLUCIÓN DE PROBLEMAS                                                                                                 |
| 13. | MANTENIMIENTO                                                                                                    |
|     | 13.1. PROCEDIMIENTOS DE LIMPIEZA                                                                                      |
|     | 13.2. DIAGNÓSTICO DEL SISTEMA                                                                                         |
|     | 13.3. CÓMO UTILIZAR LA CONEXIÓN A TIERRA DE LA UNIDAD DE CONTROL52                                                    |
|     | 13.4. SUSTITUCIÓN DE LOS FUSIBLES                                                                                     |
| 14. | EQUIPOS COMPATIBLES RECOMENDADOS                                                                                      |
| 15. | ALMACENAMIENTO Y MANIPULACIÓN55                                                                                       |
| 16. | ELIMINACIÓN DE SENSEI <sup>®</sup>                                                                                    |
| 17. | COMENTARIOS DE LOS CLIENTES Y NOTIFICACIÓN DE RECLAMACIONES O ACONTECIMIENTOS ADVERSOS                                |

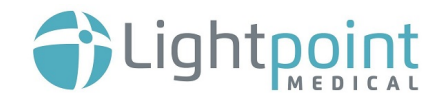

## 1. USO PREVISTO

SENSEI<sup>®</sup> es un sistema de sonda con cable gamma laparoscópica intraoperatoria destinado a detectar y cuantificar la radiación gamma emitida por un radiofármaco. SENSEI<sup>®</sup> consta de una sonda con cable conectada a una unidad de control con alimentación eléctrica.

#### **1.1.INDICACIONES DE USO**

SENSEI<sup>®</sup> está indicado para su uso durante la biopsia del ganglio linfático centinela en pacientes adultos con diagnóstico de cáncer de próstata, de endometrio o de cuello uterino.

SENSEI<sup>®</sup> puede usarse durante la cirugía laparoscópica robótica o manual, así como durante la cirugía abierta. El sistema está destinado a ser utilizado por profesionales de la atención médica formados para ayudarles a detectar los ganglios linfáticos centinela durante los procedimientos de biopsia de ganglios linfáticos centinela.

#### SENSEl<sup>®</sup> no está indicado para:

- Localizar tumores ni diagnosticar la propagación del cáncer
- El uso de radionúclidos distintos del tecnecio-99m (<sup>99m</sup>Tc)
- Cualquier otro propósito de diagnóstico
- Delimitar el margen del tumor
- Producir una imagen (de un plano o transversal) de la distribución de radiofármacos
- Entrar en contacto con el sistema circulatorio central o el sistema nervioso central

## 2. CARACTERÍSTICAS DE FUNCIONAMIENTO

#### **2.1.ESPECIFICACIONES DE RENDIMIENTO**

| PARÁMETRO                 | VALOR                                         |
|---------------------------|-----------------------------------------------|
| TASA MÁXIMA DE RECUENTO   | 99,999 cuentas por segundo (CPS)              |
| SENSIBILIDAD              | 1200 CPS / MBq a 20mm<br>680 CPS / MBq a 30mm |
| <b>RESOLUCIÓN ANGULAR</b> | 43 grados FWHM                                |
| <b>RESOLUCIÓN LATERAL</b> | 29 mm FWHM a 30mm                             |
| RECHAZO DE FONDO          | >99,9%                                        |

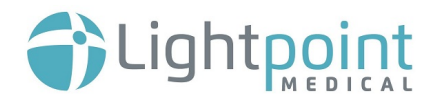

#### **2.2.CONDICIONES DE FUNCIONAMIENTO**

SENSEI<sup>®</sup> mostrará la tasa de recuento por segundo de la actividad detectada en varios de los rangos.

| RANGO | CUENTAS POR SEGUNDO (CPS) |
|-------|---------------------------|
| BAJA  | 0 - 99                    |
| MED.  | 0 – 999                   |
| ALTA  | 0 – 9,999                 |
| MÁX.  | 0 – 99,999                |
|       |                           |

#### <u>Sonda</u>:

| CONDICIONES | RANGO                         |
|-------------|-------------------------------|
| Temperatura | 10-40 °C                      |
| Humedad     | 10%-100% RH (sin condensción) |
| Presión     | 600-1200 hPa                  |
|             |                               |

| Unidad de control: |                               |  |
|--------------------|-------------------------------|--|
| CONDICIONES        | RANGO                         |  |
| Temperatura        | 10-50 °C                      |  |
| Humedad            | 10%-100% RH (sin condensción) |  |
| Presión            | 600-1200 hPa                  |  |
|                    |                               |  |

# 3. DESCRIPCIÓN DEL PRODUCTO

La sonda ha sido diseñada para ser conectada a la unidad de control principal. También es posible conectar la unidad de control a una pantalla adicional (por ejemplo, el sistema quirúrgico da Vinci, fabricado por Intuitive Surgical, Inc.).

La sonda se distribuye esterilizada (por óxido de etileno) y está destinada a un solo uso. La sonda está conectada a una unidad de control, que no será estéril y estará diseñada para ser reutilizable. La unidad de control no entra en contacto con el paciente y se utilizará fuera del campo estéril.

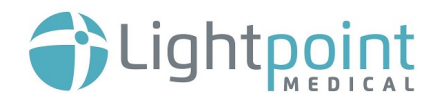

#### 3.1.SONDA GAMMA LAPAROSCÓPICA

La sonda permite realizar una medición remota en una zona en la que la acumulación de un radiofármaco marcado con tecnecio-99m (<sup>99m</sup>Tc) generará radiación gamma. La señal de la sonda se transfiere a una señal audible y se mostrará en la unidad de control.

La sonda incorpora un centelleador para convertir un fotón gamma en un fotón óptico para su detección mediante un dispositivo basado en semiconductores que convierte el fotón en un impulso eléctrico. La sonda es sensible a los rayos gamma emitidos por una fuente de <sup>99m</sup>Tc, que no ha tenido ninguna interacción antes de llegar al detector (los llamados rayos gamma «no dispersos»). También es sensible a la radiación gamma de fondo de 99mTc dispersa y no objetivo, por lo que se colima y se blinda para proporcionar una guía direccional y limitar el campo de visión de la detección con el fin de ayudar a aislar los ganglios linfáticos centinela. La cabeza de la sonda contiene un sensor y electrónica asociada y, a su vez, está cubierta y sellada para garantizar la biocompatibilidad.

La sonda mide 12 mm de diámetro para permitir su inserción en un paciente a través de un trocar adecuado. La sonda está equipada con un dispositivo de agarre que le permite sujetarla y manipularla utilizando una pinza de agarre laparoscópica, ya sea robótica o manual. Durante la cirugía abierta, se puede utilizar un dispositivo de agarre adecuado (por ejemplo, pinzas de Allis o fórceps Overholt). La sonda tiene un cable de conexión de 3 m y un conector para anexarla a la electrónica de control que se encuentra en una unidad de control separada.

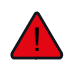

#### LA SONDA ESTÁ ESTERILIZADA Y SOLO DEBE ABRIRSE EN UN AMBIENTE ESTÉRIL.

El detector de rayos gamma y la electrónica asociada se encuentran contenidos en la cabeza de la sonda, la cual se cubrirá para:

- proteger los sensores de la radiación visible, minimizando la atenuación y la dispersión en el campo de visión, y para
- asegurar la biocompatibilidad de la sonda.

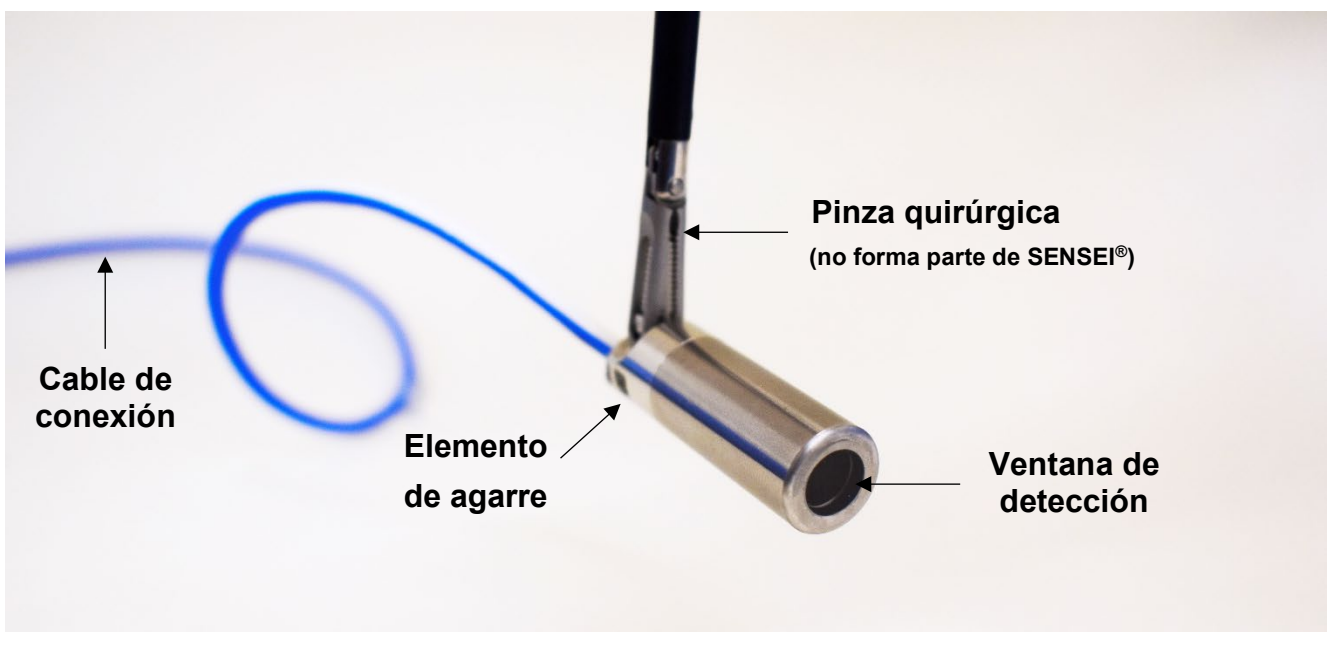

Imagen 1 - Sonda

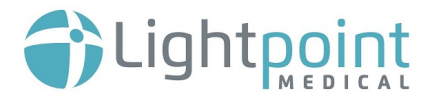

#### 3.1.1.ESPECIFICACIONES

#### Especificaciones de la sonda:

| LONGITUD DE LA SONDA   | 41,1mm |
|------------------------|--------|
| DIÁMETRO DE LA SONDA   | 12mm   |
| LONGITUD DEL CABLE     | 3m     |
| DIÁMETRO DEL CABLE     | 3,2mm  |
| PESO                   | 110g   |
| GRADO DE PROTECCIÓN IP | IP68   |

#### **3.2.UNIDAD DE CONTROL**

La unidad de control utiliza tecnología digital para recoger y analizar las señales de la sonda e informar acerca del nivel de radiación gamma. La presentación incluye respuestas tanto auditivas como visuales que varían según el nivel de radiación. La pantalla de visualización incluye una tasa de recuento junto con una representación gráfica del nivel.

Es importante señalar que el dispositivo no muestra una imagen del interior del cuerpo ni una imagen de la distribución del radiofármaco in vivo.

Es posible utilizar el sistema SENSEI® de modo independiente. De manera alternativa, puede utilizarse con un dispositivo quirúrgico asistido por un robot (por ejemplo, el sistema quirúrgico da Vinci fabricado por Intuitive Surgical, Inc.) en el que proporciona una representación visual remota de la salida de audio con una conexión DVI.

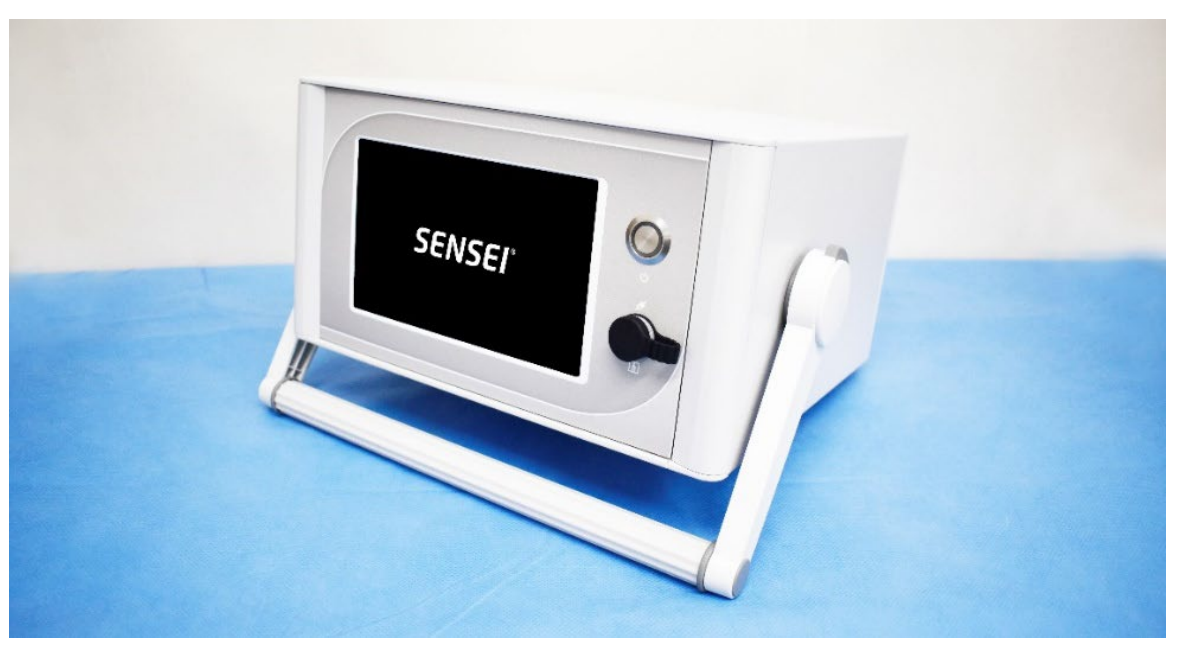

Imagen 2 - Diseño de la unidad de control

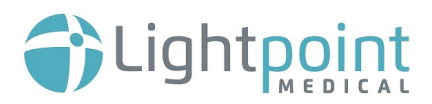

#### 3.2.1 ESPECIFICACIONES

#### Epecificaciones de la unidad de control:

| ALTURA SIN EL ASA      | 165mm |
|------------------------|-------|
| ALTURA CON EL ASA      | 235mm |
| ANCHURA                | 320mm |
| PROFUNDIDAD            | 260mm |
| PESO                   | 4kg   |
| GRADO DE PROTECCIÓN IP | IP21  |

#### **3.3.SUMINISTRO DE ENERGÍA/CLASIFICACIÓN DE LOS FUSIBLES**

La unidad de control de SENSEI® se distribuye con tres cables de alimentación eléctrica incluidos (enchufe del Reino Unido, enchufe de la UE y enchufe de EE. UU.). La fuente de alimentación eléctrica para la unidad de control deberá tener las siguientes características:

#### Suministro de energía:

| VOLTAJE DE<br>ENTRADA:    | 100 – 250VAC                    |
|---------------------------|---------------------------------|
| CORRIENTE DE<br>ENTRADA:  | 1.22A a 100VAC<br>0.6A a 250VAC |
| FRECUENCIA DE<br>ENTRADA: | 50 – 60Hz                       |

#### Fusibles en la unidad de control:

T2A HBC / 250VAC (20mm)

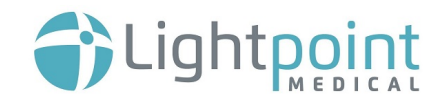

#### Compatibilidad electromagnética (EMC)

| Fenómeno                              | Niveles de prueba de emisión<br>Entorno de las instalaciones de atención médica<br>profesional                                                                                |  |
|---------------------------------------|----------------------------------------------------------------------------------------------------|--|
| Emisiones <sup>1</sup>                | EN 55011*                                                                                                    |  |
| Emisiones de RF radiadas y conducidas | * Clasificación: Grupo 1 y Clase A                                                                                                    |  |
| Emisiones conducidas                  | 150kHz – 500kHz: QP 79dBμV; AV 66dBμV<br>500kHz – 5MHz: QP 73dBμV; AV 60dBμV<br>5MHz – 30MHz: QP 73dBμV; AV 60dBμV                                                            |  |
| Emisiones de radiación                | 30MHz – 230MHz: QP 52-45dBµV/m a 3m<br>230MHz –1GHz: QP 52dBµV/m a 3m<br>1GHz – 3GHz: AV 56dBµV/m a 3m y PV 76dBµV/m a 3m<br>3GHz – 6GHz:_AV 60dBµV/m a 3m y PV 80dBµV/m a 3m |  |

| Fenómeno                                                                                  | Normas       | Niveles de prueba de inmunidad<br>Entorno de las instalaciones de atención<br>médica profesional                  |
|-------------------------------------------------------------------------------------------|--------------|----------------------------------------------------------------------------------------------------|
| Descargas electrostáticas                                                                 | EN 61000-4-2 | Contacto de ± 8 kV<br>±2kV, ±4kV, ±8kV y ±15kV aire                                                               |
| Inmunidad radiada                                                                         | EN 61000-4-3 | 3V/m<br>80MHz – 2,7GHz<br>80% AM a 1kHz                                                                           |
| Campos de proximidad de los<br>equipos de comunicación<br>inalámbrica por radiofrecuencia | EN 61000-4-3 | Ver Nivel de Frecuencia y Alcance: Tabla de equipos<br>de comunicación inalámbrica por radiofrecuencia<br>(abajo) |
| Transitorios eléctricos rápidos en<br>ráfagas                                             | EN 61000-4-4 | ±2kV<br>100kHz                                                                                                    |
| Sobrecarga                                                                                | EN 61000-4-5 | ±0.5kV, ±1kV y ±2kV                                                                                               |
| Perturbaciones conducidas<br>inducidas por campos de RF                                   | EN 61000-4-6 | 3V                                                                                                    |

<sup>&</sup>lt;sup>1</sup> Cumple sin anomalías con respecto a la norma EN 60601-1-2 y las referencias normativas.

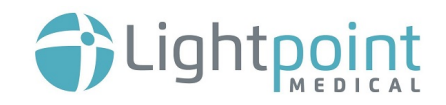

|                                              |               | 0,15MHz – 80MHz<br>6 V en bandas ISM entre 0,15 MHz y 80 MHz<br>80 % AM a 1 kHz                                                               |
|----------------------------------------------|---------------|----------------------------------------------------------------------------------------------------|
| Campos magnéticos de<br>frecuencia eléctrica | EN 61000-4-8  | 30 A/m                                                                                                    |
| Bajadas de tensión                           | EN 61000-4-11 | 0°, 45°, 90°, 135°, 180°, 225°, 270°, 315°<br>para las bajadas 0 % Vn 10 ms<br>0° para el resto de bajadas (0 % Vn 20 ms y 70 % Vn<br>500 ms) |

| Rango y nivel de frecuencia: Equipos de comunicación inalámbrica por radiofrecuencia |                             |                          |  |
|--------------------------------------------------------------------------------------|-----------------------------|--------------------------|--|
| Frecuencia de prueba (MHz)                                                           | Modulación                  | Nivel de inmunidad (V/m) |  |
| 385                                                                                  | Modulación de pulsos:18Hz   | 27                       |  |
| 450                                                                                  | Modulación de pulsos: 18Hz  | 28                       |  |
| 710<br>745<br>780                                                                    | Modulación de pulsos: 217Hz | 9                        |  |
| 810<br>870<br>930                                                                    | Modulación de pulsos: 18Hz  | 28                       |  |
| 1720<br>1845<br>1970                                                                 | Modulación de pulsos: 217Hz | 28                       |  |
| 2450                                                                                 | Modulación de pulsos: 217Hz | 28                       |  |
| 5240<br>5500<br>5785                                                                 | Modulación de pulsos: 217Hz | 9                        |  |

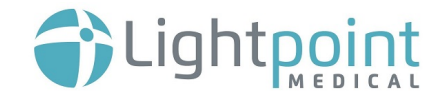

# 4. CONTRAINDICACIONES A

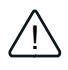

SENSEI® SOLO DEBE UTILIZARSE CON RADIOFÁRMACOS MARCADOS CON 99MTC O CON 🗥 UNA FUENTE DE RADIACIÓN SELLADA DE COBALTO-57. EL USO DEL DISPOSITIVO CON OTROS TIPOS DE RADIOFÁRMACOS INYECTADOS AL PACIENTE NO ESTÁ PERMITIDO.

El dispositivo solo debe ser utilizado por profesionales de atención médica capacitados, médicos capacitados en medicina nuclear o médicos que realicen cirugías en pacientes con cáncer.

SENSEI<sup>®</sup> no se debe usar en contextos diferentes a los métodos que se describen en estas Instrucciones de uso (IdU).

# 5. ADVERTENCIAS, PRECAUCIONES Y NOTAS DEL SISTEMA

Lea y asegúrese de comprender la siguiente sección antes de utilizar SENSEI®. Esta sección proporciona advertencias operacionales, precauciones y notas para un funcionamiento seguro de SENSEI®.

#### 5.1.ADVERTENCIAS

#### NO UTILICE LA SONDA SI EL EMBALAJE ESTÁ DAÑADO O ROTO.

#### NO UTILICE LA SONDA SI YA NO ES ESTÉRIL

(por ejemplo, la sonda se ha colocado en una superficie fuera del campo estéril).

El equipo quirúrgico debe mantener la sonda estéril durante toda la duración de la cirugía, en particular cualquier parte del producto que entre en contacto directo con el paciente.

#### NO REUTILICE NI REESTERILICE LA SONDA

- La sonda es un dispositivo de un solo uso. No debe ser reesterilizado ni reutilizado. El embalaje de la sonda debe abrirse en el campo estéril.
- Deseche la sonda después de usarla por primera vez. La sonda no es reutilizable y es de un solo uso.
- No reutilice la sonda en otro paciente bajo ninguna circunstancia.

NO DEJE CAER LA SONDA. SI EL DISPOSITIVO SE HA CAÍDO, NO LO USE

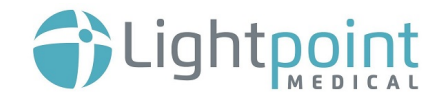

• La sonda es frágil. Los golpes mecánicos pueden causar daños irreparables. Hay que tener cuidado para evitar daños en la ventana de detección durante la cirugía. Si se observa algún daño en la sonda, debe desecharse y sustituirse por una nueva.

#### SENSEI<sup>®</sup> SOLO DEBE UTILIZARSE CON RADIOFÁRMACOS MARCADOS CON <sup>99M</sup>TC O CON UNA FUENTE DE RADIACIÓN SELLADA DE COBALTO-57. EL USO DEL DISPOSITIVO CON OTROS TIPOS DE RADIOFÁRMACOS INYECTADOS AL PACIENTE NO ESTÁ PERMITIDO

- SENSEI<sup>®</sup> está diseñado para detectar únicamente el radionucleido <sup>99m</sup>Tc que se ha inyectado al
  paciente y el dispositivo no debe utilizarse para intentar detectar cualquier otro el radionucleido o
  fuente radiactiva en el paciente.
- SENSEl<sup>®</sup> utilizará radiofármacos marcados como <sup>99m</sup>Tc y, por lo tanto, deben cumplirse las normas locales de seguridad de radiación.
- El uso de múltiples radiofármacos en un solo procedimiento quirúrgico podría impedir la detección precisa con SENSEI<sup>®</sup> y debe evitarse.
- SENSEI<sup>®</sup> puede utilizarse con una fuente de radiación sellada de Cobalto-57 (<sup>57</sup>Co) para realizar una comprobación de la sonda antes de su uso clínico. La fuente de radiación sellada debe manejarse con cuidado y de acuerdo con las directrices locales.

#### NO UTILICE SENSEI<sup>®</sup> CON NINGUNO DE LOS SIGUIENTES EQUIPOS:

- Equipo desfibrilador: SENSEI<sup>®</sup> no es compatible con los desfibriladores. La sonda debe retirarse del paciente si este requiere el uso de un desfibrilador.
- Electrocauterio y otros dispositivos electroquirúrgicos: SENSEI<sup>®</sup> no debe ponerse en contacto directo con el electrocauterio ni otros dispositivos electroquirúrgicos. Esto puede causar daños a la sonda o cauterizar involuntariamente el tejido cercano.
- Otro equipo eléctrico: SENSEI<sup>®</sup> no debe entrar en contacto con otros equipos eléctricos durante su uso.

#### NO ABRA LA SONDA NI LA UNIDAD DE CONTROL

- La sonda y la unidad de control se prueban y sellan en la fábrica. La apertura de la sonda o de la unidad de control puede provocar daños y anulará la garantía.
- No modifique ni intente cambiar ninguna parte de la sonda ni de la unidad de control.
- SENSEI<sup>®</sup> no contiene piezas que el usuario pueda reparar..

#### NO ESTERILICE NI SUMERJA LA UNIDAD DE CONTROL

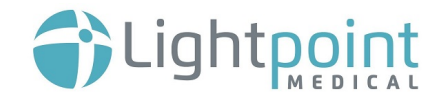

#### NO PONGA LA UNIDAD DE CONTROL EN UN AUTOCLAVE

- Ningún componente o parte de la unidad de control puede ser esterilizado en autoclave. Utilice únicamente los métodos de limpieza descritos en la sección 13.1.
- La unidad de control y el cable de alimentación son reutilizables y no estériles. La unidad de control se instalará fuera del campo estéril. <u>Tenga en cuenta que ningún profesional de atención</u> <u>médica estéril debe entrar en contacto con la unidad de control, ya que esto puede resultar en la</u> <u>pérdida de esterilidad.</u>

NO UTILICE SONDAS DE OTROS FABRICANTES CON LA UNIDAD DE CONTROL. EL USO DE ACCESORIOS NO AUTORIZADOS PUEDE ANULAR LA GARANTÍA Y RESULTARÁ EN QUE EL USUARIO ASUMA TODAS LAS RESPONSABILIDADES.

• Utilice la sonda SENSEl<sup>®</sup> solo con la unidad de control y viceversa.

EVITE QUE SE DAÑE EL CABLE DE CONEXIÓN DURANTE SU USO. SI EL CABLE DE CONEXIÓN ESTÁ DAÑADO, NO USE LA SONDA Y SUSTITÚYALA POR UNA NUEVA.

SENSEI<sup>®</sup> NO DEBE USARSE CON ANESTÉSICOS INFLAMABLES

SENSEI<sup>®</sup> NO DEBE USARSE EN UN AMBIENTE RICO EN OXÍGENO

EL USO DE ESTE DISPOSITIVO EN LAS PROXIMIDADES DE PERSONAS QUE RECIBEN RADIOTERAPIA PUEDE CAUSAR RECUENTOS FALSOS O INEXACTOS

NO INTRODUZCA LA SONDA EN UN TROCAR UTILIZANDO UNA PINZA LAPAROSCÓPICA DURANTE LA CIRUGÍA LAPAROSCÓPICA. LA SONDA DEBE INTRODUCIRSE EN UN TROCAR UTILIZANDO ÚNICAMENTE LA MANO DEL USUARIO Y SIN UTILIZA NINGÚN OTRO INSTRUMENTO

NO RETIRE LA SONDA SIN LLEVAR LA SONDA A LA BASE DEL TROCAR, YA QUE DE LO CONTRARIO SE CORRE EL RIESGO DE CAUSAR LESIONES INTERNAS AL PACIENTE

NO RETIRE LA SONDA DE UN TROCAR UTILIZANDO UNA PINZA LAPAROSCÓPICA DURANTE LA CIRUGÍA LAPAROSCÓPICA

#### 5.2.PRECAUCIÓN 🫕

Evite que se dañe el cable de conexión durante su uso. Si el cable de conexión está dañado, DEJE de utilizar la sonda y sustitúyala por una nueva.

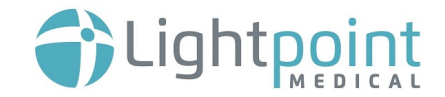

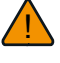

Con el fin de evitar cualquier riesgo de descarga eléctrica, el equipo debe estar conectado únicamente a una red de alimentación equipada de toma de tierra protectora.

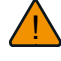

La sonda está conectada a un cable de conexión de 3m. Evite enredar el cable de conexión, ya que podría causar lesiones al paciente o al usuario.

SENSEl<sup>®</sup> no está pensado para su uso en entornos residenciales y puede no proporcionar una protección adecuada a la recepción de radio en dichos entornos.

### 5.3.NOTAS

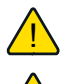

SENSEI® solo debe utilizarse por personal entrenado y cualificado.

Los profesionales de atención médica y los médicos y cirujanos especializados en medicina nuclear deben seguir rigurosamente las prácticas clínicas locales al realizar operaciones quirúrgicas y deben utilizar el dispositivo SENSEI<sup>®</sup> según las instrucciones proporcionadas. Las instrucciones de uso no están diseñadas para ayudar ni para ser usadas como referencia en procedimientos y técnicas quirúrgicas.

No se almacenan datos del paciente en la sonda SENSEI<sup>®</sup> ni en la unidad de control.

## 6. **DEFINICIONES**

En esta sección se definen los términos y símbolos clave utilizados en las instrucciones de uso (IdU).

| Términos/símbolos<br>clave                      | Definición                                                                                                    |
|-------------------------------------------------|----------------------------------------------------------------------------------------------------|
| Parte aplicada                                  | Parte de un equipo médico que, bajo un uso normal, entra necesariamente en contacto<br>físico con el paciente para que el equipo eléctrico médico o un sistema eléctrico médico<br>cumpla su función. |
| Autoclave                                       | Recipiente que permite realizar esterilizaciones por reacciones químicas y otros procesos que requieren presiones y temperaturas altas.                                                               |
| Precaución                                      | Información específica proporcionada al usuario para evitar el uso indebido del dispositivo<br>que pueda causar un mal funcionamiento o producir lecturas erróneas.                                   |
| Fuente de<br>radiación sellada<br>de Cobalto-57 | Fuente de radiación específica necesaria para comprobar el estado de la sonda de SENSEI <sup>®</sup> antes de su uso clínico.                                                                         |
| Señal de confianza                              | Mecanismo de prueba que verifica toda la cadena de señales durante el uso rutinario. El resultado es una señal de audio/visible de confianza que indica que el sistema funciona con normalidad.       |
| Unidad de control                               | Unidad de control                                                                                                    |
| Tasa de recuento                                | Número de eventos de centelleo válidos en un período de tiempo predefinido.                                                                                                    |

| CPS                        | Cuentas por segundo.                                                                                                    |
|----------------------------|----------------------------------------------------------------------------------------------------|
| CEM                        | Compatibilidad electromagnética.                                                                                                    |
| FWHM                       | Anchura a media altura.                                                                                                    |
| НСР                        | Profesionales de la atención médica.                                                                                                    |
| ldU                        | Instrucciones de uso.                                                                                                    |
| IP                         | Protección de entrada.                                                                                                    |
| Estado de control de sonda | Un procedimiento realizado antes del uso clínico de SENSEI <sup>®</sup> para comprobar el dispositivo utilizando una fuente sellada de Cobalto-57.                                                                                                    |
| SENSEI®                    | Sistema de sonda gamma laparoscópica (sonda + unidad de control).                                                                                                    |
| Sonda                      | Sonda gamma laparoscópica.                                                                                                    |
| VAC                        | Voltaje de la corriente alterna.                                                                                                    |
| Advertencia                | Información específica proporcionada al usuario para advertirle de situaciones en las que<br>el uso indebido o el uso fuera de indicación (no autorizado) del dispositivo podría constituir<br>un daño potencial para el usuario o el paciente y podría dar lugar a daños irreparables al<br>dispositivo o a las instalaciones. |

# 7. SÍMBOLOS

| Símbolo | Definición                                                                                                    | Símbolo    | Definición                                                                                      |
|---------|----------------------------------------------------------------------------------------------------|------------|-------------------------------------------------------------------------------------------------|
|         | Fabricante<br>LIGHTPOINT MEDICAL LTD.<br>MISBOURNE WORKS,<br>WATERSIDE,<br>CHESHAM, HP5 1PE<br>REINO UNIDO                               | X          | Símbolo RAEE                                                                                    |
|         | Fecha de fabricación<br>AAAA-MM-DD                                                                                                    | -15°C-60°C | <b>Temperatura de almacenamiento<br/>y transporte</b><br>Rangos de ejemplo entre -15 °C - 60 °C |
| EC REP  | <b>Representante autorizado</b><br>LIGHTPOINT MEDICAL B.V.<br>JOOP GEESINKWEG 901-999<br>AMSTERDAM-DUIVENDRECHT<br>1114 AB, PAÍSES BAJOS | 10%        | Humedad de almacenamiento y<br>transporte<br>Rangos de ejemplo entre 10 % – 100 %               |

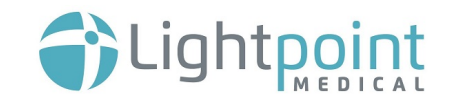

| $\sum$      | Fecha de caducidad<br>AAAA-MM-DD                                                                                                    | ×                  | Mantenga alejado de la luz solar                                          |
|-------------|----------------------------------------------------------------------------------------------------|--------------------|---------------------------------------------------------------------------|
| SN          | <b>Número de serie</b><br>0123456789-1234 (Sonda)<br>LP06-01-YY-123456 (Unidad de<br>control)                                         |                    | Proteger del calor y de las<br>fuentes radiactivas                        |
| REF         | <b>Modelo</b><br>LP05-01 (Sonda)<br>LP06-01 (Unidad de control)                                                                       | Ť                  | Mantener seco                                                             |
| QTY         | Cantidad de artículo(s)<br>1 o 10                                                                                                    |                    | Consultar el manual de<br>instrucciones/folleto                           |
| (           | <b>No reutilizar</b><br>El dispositivo médico se destina a un<br>uso, o al uso en un solo paciente<br>durante un único procedimiento. | Ŕ                  | Tipo BF                                                                   |
| $\triangle$ | Precaución                                                                                                    | $\rightarrow$      | <b>Salida de vídeo</b><br>(conexión DVI a pantalla adicional)             |
| STERILE EO  | Esterilizado por óxido de etileno                                                                                                    | IPn₂N₀             | <b>Grado de protección IP</b><br>IP68 (Sonda)<br>IP21 (Unidad de control) |
|             | Conexión a tierra (terrestre)                                                                                                    | $\bigtriangledown$ | Equipotencialidad                                                         |
|             | Clasificación de los fusibles                                                                                                    | Ţ                  | Frágil: manipular con cuidado                                             |
|             | No utilizar si el embalaje está<br>dañado                                                                                             | CE1282             | Marcado CE, Clase Ila                                                     |

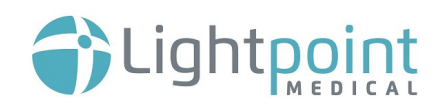

## 8. INSTRUCCIONES DE FUNCIONAMIENTO

#### 8.1.CARACTERÍSTICAS EXTERNAS DE LA UNIDAD DE CONTROL

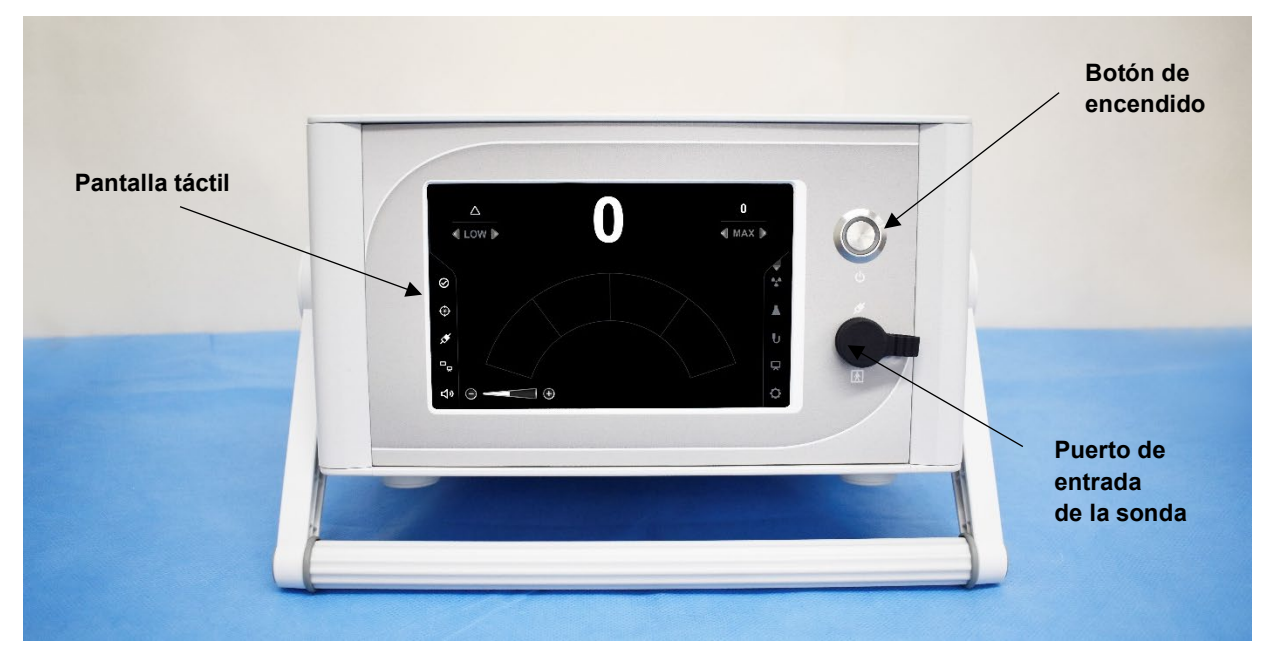

Imagen 3 - Panel frontal de la unidad de control

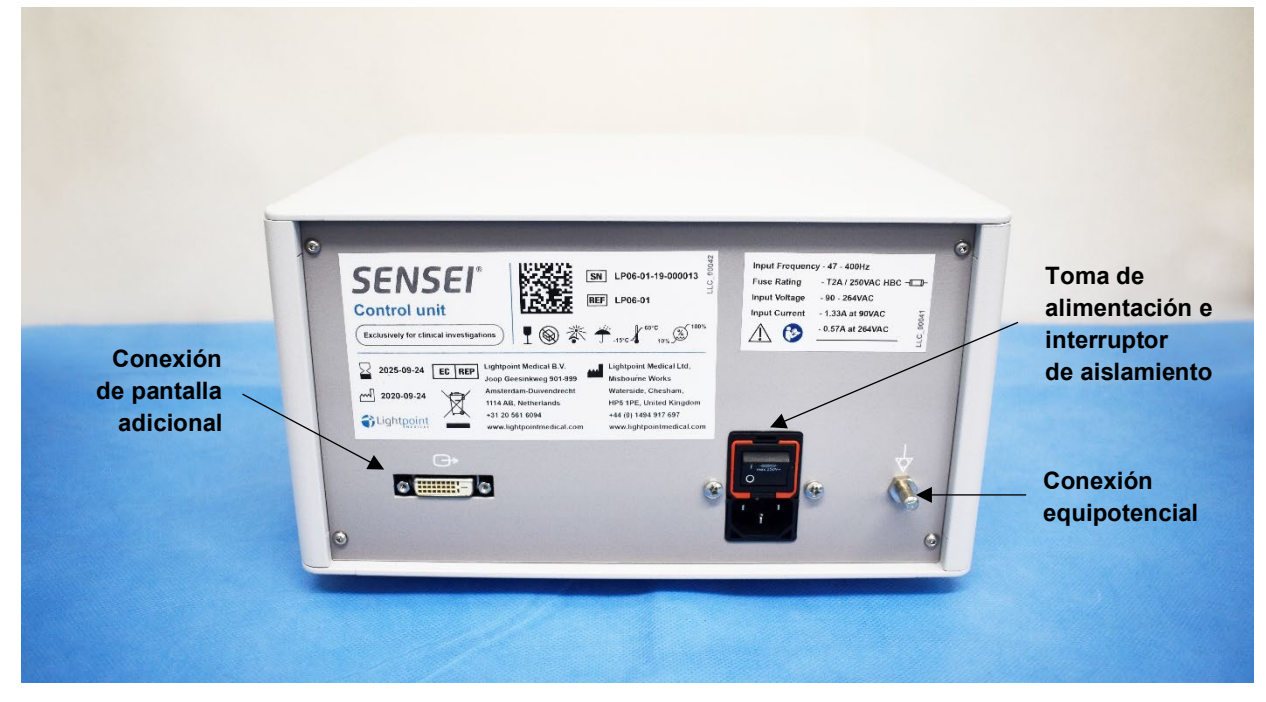

Imagen 4 - Panel trasero de la unidad de control

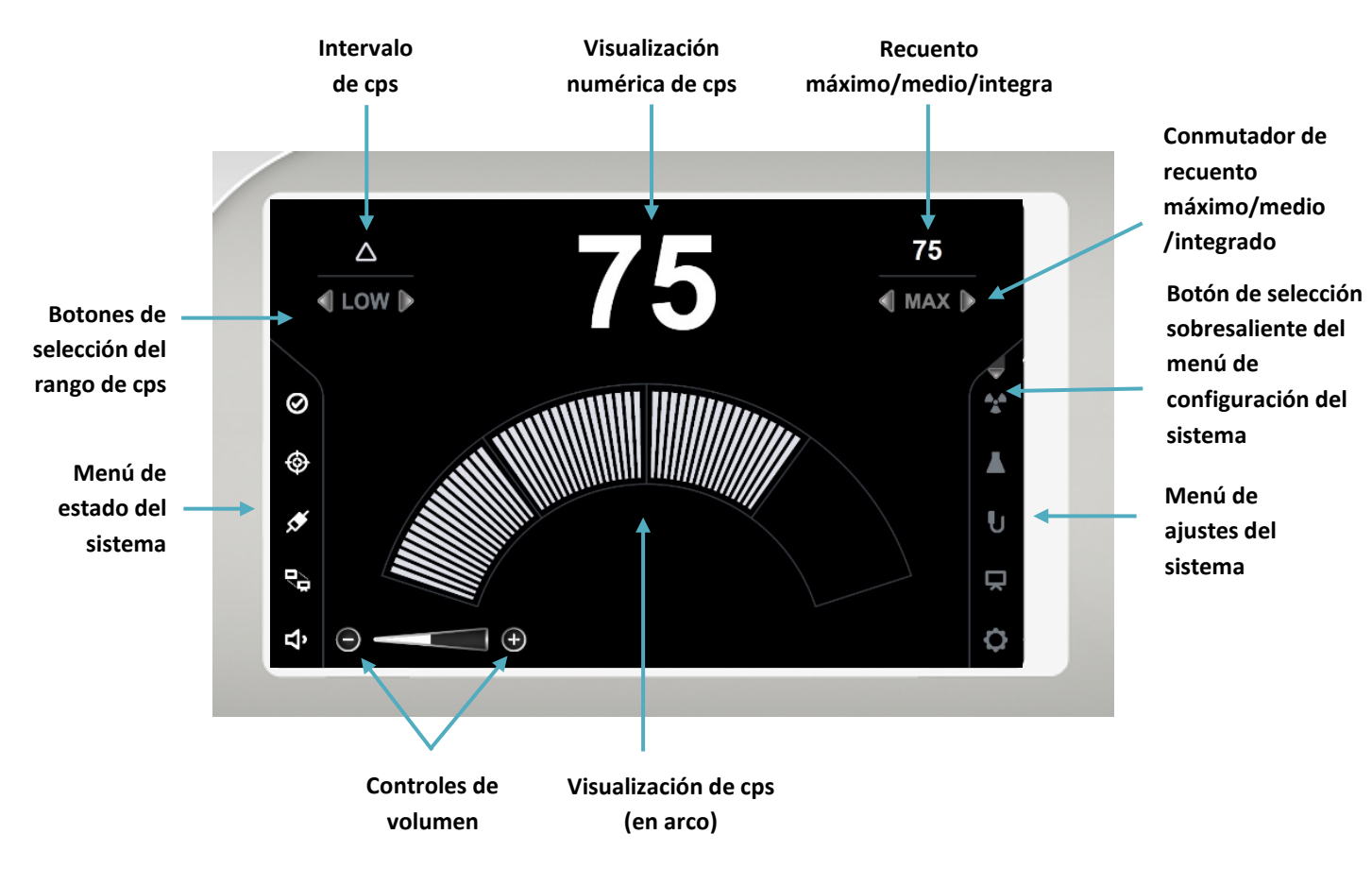

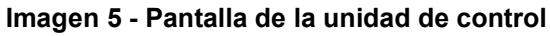

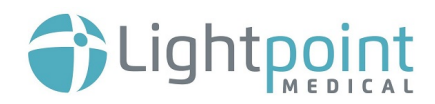

#### 8.2.INTERFAZ DE PANTALLA TÁCTIL DE LA UNIDAD DE CONTROL

#### 8.2.1.SIGNIFICADO DE LOS SÍMBOLOS DEL MENÚ DE ESTADO DEL SISTEMA

El menú de estado del sistema muestra el estado general del sistema SENSEI® y de sus componentes.

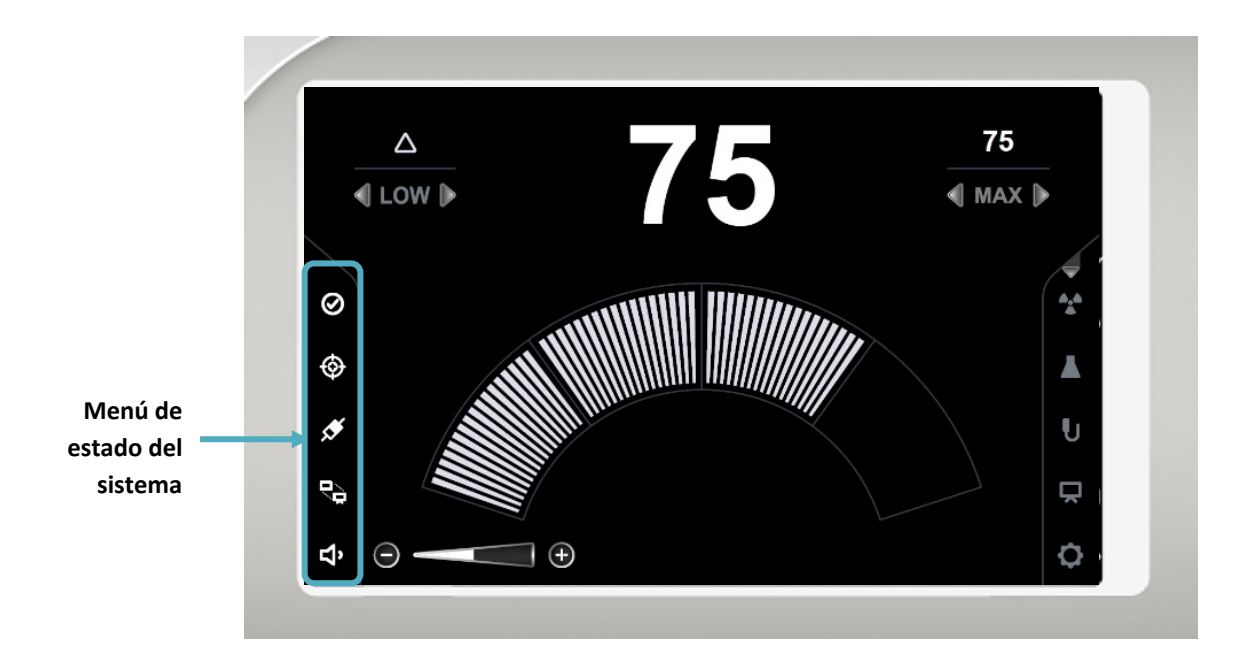

#### Menú de estado del sistema

| Símbolo<br>de<br>estado        | Nombre del<br>símbolo          | Opciones | Significado del símbolo                                                               | Medidas necesarias                                                                                  |
|--------------------------------|--------------------------------|----------|---------------------------------------------------------------------------------------|----------------------------------------------------------------------------------------------------|
|                                |                                | Ø        | Si parpadea:<br>sistema listo y funcionando<br>correctamente                          | No se requieren medidas                                                                             |
| ${\boldsymbol{\bigotimes}}$    | Estado del<br>sistema          |          | Si está fijo:<br>el sistema se ha congelado                                           | Consulte la sección de solución de problemas (sección 12)                                           |
|                                |                                |          | El sistema no está listo para su<br>uso, proceda a realizar un control<br>de la sonda | Comience un control de la<br>sonda.<br>Consulte la sección de solución<br>de problemas (sección 12) |
| Estado del control<br>de sonda |                                |          | Sonda no conectada y control de<br>sonda no completado                                | Conectar la sonda SENSEI®                                                                           |
|                                | Estado del control<br>de sonda |          | Control de la sonda necesario,<br>error en el control de la sonda                     | Comience un control de la<br>sonda.<br>Consulte la sección 9.3                                      |
|                                |                                | $\odot$  | Se ha completado el control de la sonda                                               | No se requieren medidas                                                                             |

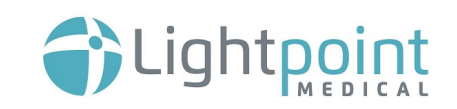

|                  |                       | 5 <sup>4</sup> | No se ha conectado ninguna<br>sonda                                 | Conectar la sonda SENSEI®                                                                                          |
|------------------|-----------------------|----------------|---------------------------------------------------------------------|----------------------------------------------------------------------------------------------------|
| 55 <sup>46</sup> | Estado de la<br>sonda | <b>Å</b>       | Sonda conectada                                                     | No se requieren medidas                                                                                            |
|                  |                       | <b>*</b>       | Sonda conectada, error de conexión                                  | Consulte la sección de solución<br>de problemas (sección 12)                                                       |
|                  |                       | <b>-</b> _     | No se ha conectado ninguna<br>pantalla adicional                    | Se necesita conectar un cable<br>DVI para conectar con una<br>pantalla adicional                                   |
| •_               | Estado de pantalla    |                | Pantalla adicional conectada                                        | El cable DVI está conectado a<br>una pantalla adicional:<br>acceder al menú de ajustes de<br>la pantalla adicional |
| adicional        | adicional             |                | Pantalla adicional proyectada en<br>la pantalla adicional conectada | No se requieren medidas                                                                                            |
|                  |                       |                | Pantalla adicional conectada,<br>error de conexión                  | Consulte la sección de solución de problemas (sección 12)                                                          |
|                  |                       | Ц              | Volumen bajo                                                        | No se requieren medidas                                                                                            |
|                  |                       | Ц              | Volumen medio                                                       | No se requieren medidas                                                                                            |
| -1.              | Volumen               | <b>弌</b> 》     | Volumen alto                                                        | No se requieren medidas                                                                                            |
| L<br>N           |                       | ひ              | Volumen máximo                                                      | No se requieren medidas                                                                                            |
|                  |                       | 桨              | Volumen silenciado                                                  | No se requieren medidas                                                                                            |
|                  |                       | <b>い</b>       | Error de audio                                                      | Consulte la sección de solución<br>de problemas (sección 12)                                                       |

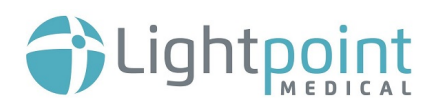

#### 8.2.2.SIGNIFICADO DE LOS SÍMBOLOS DEL MENÚ DE AJUSTES DEL SISTEMA

El menú de ajustes del sistema permite acceder a las tareas de configuración, a la conexión con una pantalla adicional y a otros ajustes..

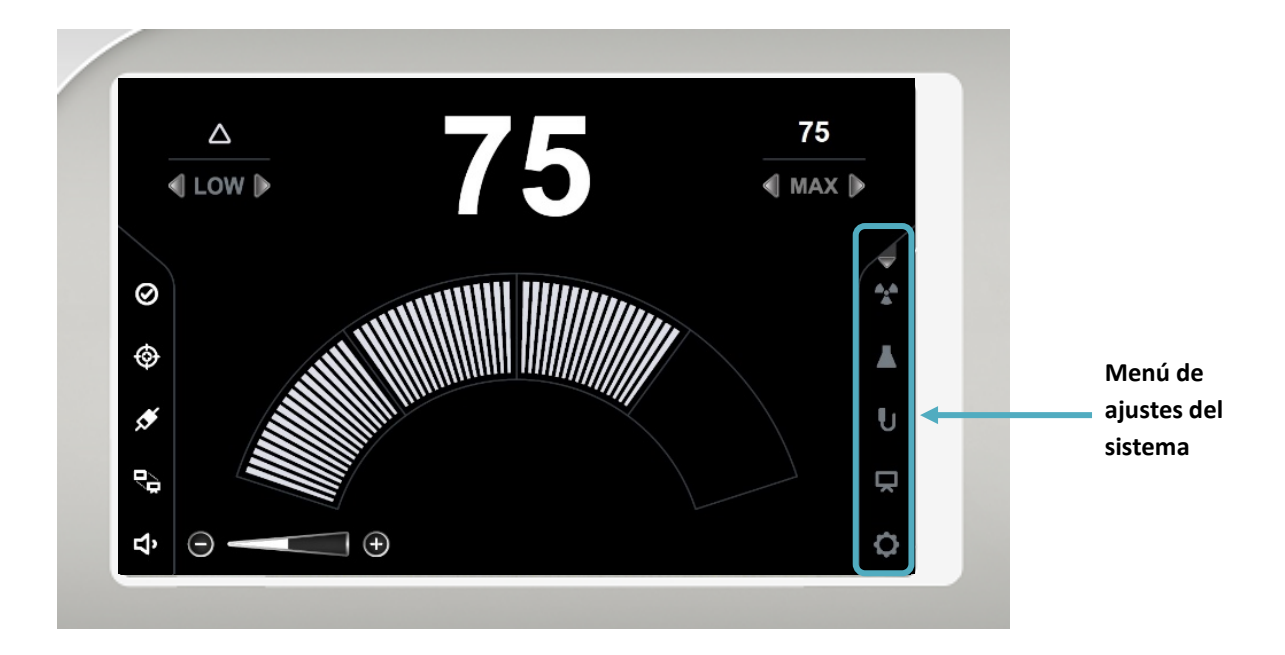

#### Menú de ajustes del sistema

| Símbolo<br>de<br>ajuste           | Nombre del<br>símbolo              | Opciones            | Significado del símbolo                                                                         | Medidas necesarias                                                                                 |
|-----------------------------------|------------------------------------|---------------------|-------------------------------------------------------------------------------------------------|----------------------------------------------------------------------------------------------------|
| Menú de a<br>del siste<br>minimiz | Menú de ajustes                    | <b>Q</b>            | El menú de ajustes del<br>sistema está minimizado; es<br>necesario realizar control de<br>sonda | Pulse el botón para ampliar el menú<br>de ajustes del sistema para realizar el<br>control de sonda |
|                                   | del sistema<br>minimizado          | 40                  | El menú de ajustes del<br>sistema está minimizado; el<br>control de sonda está<br>completado    | No se requieren medidas                                                                            |
| Se                                | Selección del tipo<br>de radiación | <b>A</b> . <b>A</b> | Menú de tipo de radiación<br>cerrado                                                            | No se requieren medidas                                                                            |
|                                   |                                    | ▲.▲<br>▲            | Menú de tipo de radiación<br>abierto                                                            | No se requieren medidas                                                                            |

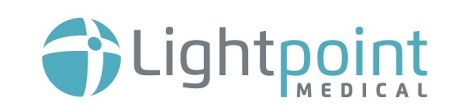

|                        | Selección de |                                                                 | Menú de radionucleidos<br>cerrado                               | No se requieren medidas                                                                                      |
|------------------------|--------------|-----------------------------------------------------------------|-----------------------------------------------------------------|----------------------------------------------------------------------------------------------------|
| radionucleidos         |              | Menú de radionucleidos<br>abierto                               | No se requieren medidas                                         |                                                                                                    |
|                        |              | U                                                               | Control de sonda requerido                                      | Es necesario realizar un control de la<br>sonda.<br>Véase el apartado 9.3 Realizar un<br>control de la sonda |
| Ajustes de la sonda    | U            | Se ha completado el control<br>de la sonda                      | No se requieren medidas                                         |                                                                                                    |
|                        | U            | Menú de ajustes de la sonda<br>cerrado                          | No se requieren medidas                                         |                                                                                                    |
|                        | Aiustos do   | Ň                                                               | La pantalla de ajustes de<br>pantalla adicional está<br>cerrada | No se requieren medidas                                                                                      |
| pantalla adicional     | $\mathbf{r}$ | La pantalla de ajustes de<br>pantalla adicional está<br>abierta | No se requieren medidas                                         |                                                                                                    |
| Ajustes del<br>sistema | Aiustes del  | ¢                                                               | Menú de ajustes del sistema<br>no seleccionado                  | No se requieren medidas                                                                                      |
|                        | sistema      | ¢                                                               | El menú de ajustes del<br>sistema está abierto                  | No se requieren medidas                                                                                      |

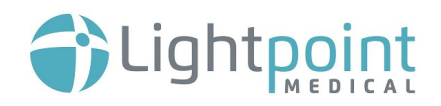

#### 8.2.3. MENÚ DE AJUSTES DEL SISTEMA

#### Ajustes del sistema

| Ajuste<br>adicional          | Opciones                                                                             | Nombre del<br>símbolo                     | Significado                                                                                                    |
|------------------------------|--------------------------------------------------------------------------------------|-------------------------------------------|----------------------------------------------------------------------------------------------------|
|                              | Arc Display                                                                          | Visualización<br>en arco (por<br>defecto) | La pantalla frontal mostrará una<br>representación en forma de arco de los<br>recuentos                                                                                                    |
|                              | Graph Display                                                                        | Visualización<br>en gráfico               | La pantalla frontal mostrará una<br>representación gráfica de los recuentos                                                                                                    |
|                              | Dual Display                                                                         | Visualización<br>en arco y en<br>gráfico  | La pantalla frontal mostrará la representación<br>de los recuentos tanto en arco como en forma<br>de gráfico                                                                                                    |
| Opciones de<br>visualización | Image Range selection         Image Action         Image Action         Image Action | Selección de<br>rango (por<br>defecto)    | La opción de selección del rango puede<br>aparecer seleccionada (con un tic) o no<br>seleccionada (sin tic). Si se selecciona esta<br>opción, el usuario podrá cambiar el rango a<br>BAJO, MED., ALTO o MÁX. Si la opción no<br>está seleccionada, el usuario no podrá<br>cambiar el rango                                                               |
|                              |                                                                                      |                                           | Esta selección de rango aparecerá en la parte<br>superior izquierda de la pantalla de<br>funcionamiento normal. Para cambiar entre<br>BAJO, MED., ALTO o MÁX., presione la flecha<br>izquierda o derecha.                                                                                                    |
|                              | Max / Avg / Int<br>12345                                                             | MÁX/AVG<br>/INT<br>(Por defecto)          | La opción Max/Avg/Int<br>(Máximo/Medio/Integración) puede aparecer<br>seleccionada (con un tic) o no seleccionada (sin<br>tic). Si se selecciona esta opción, el usuario<br>podrá cambiar el ajuste en la pantalla frontal a<br>Máximo, Medio o Integración. Si la opción no<br>está seleccionada, el usuario no podrá cambiar<br>la indicación auxiliar |

|               |                                                 |                                                          | Estas funciones aparecerán en la parte superior<br>derecha de la pantalla de funcionamiento<br>normal. Para cambiar entre MAX/AVG/INT,<br>presione la flecha izquierda o derecha.                                                                                                    |
|---------------|-------------------------------------------------|----------------------------------------------------------|----------------------------------------------------------------------------------------------------|
|               | 12345                                           |                                                          | <ul> <li>Para establecer un periodo de tiempo, pulse la palabra MAX/AVG/INT y aparecerá la palabra TIME. A continuación, use la flecha izquierda y derecha para alternar entre 1, 5, 10 y 60 segundos. Para salir pulse la palabra TIME para volver al selector de funciones MAX/AVG/INT (el sistema volverá en unos segundos si no hay más entradas de control).</li> <li>La función de Máximo (Max) se puede configurar para conocer el recuento máximo por segundo en un intervalo de 1</li> </ul>                                                                                                    |
|               | Setting of the Max/Avg/Int<br>controls          |                                                          | <ul> <li>La función de Medio (Avg) se puede configurar para calcular el recuento medio por segundos. (Actualización continua)</li> <li>La función de Medio (Avg) se puede configurar para calcular el recuento medio por segundo en un intervalo de 1, 5, 10 o 60 segundos. (Actualización continua)</li> <li>La función de Medio (Avg) se puede configurar para calcular el recuento total por segundo en un intervalo de 1, 5, 10 o 60 segundos. (Se actualiza después de cada período de integración, por ejemplo, una vez cada 10 segundos si se selecciona una ventana de tiempo de 10 segundos)</li> </ul> |
| Configuración | Count range style       AAA       Manual   Auto | Estilo de<br>rango de<br>recuento                        | Se puede seleccionar un estilo de rango de<br>recuento manual (Manual) o automático (Auto).<br>Para el modo Manual, el usuario debe pulsar<br>uno de los botones de selección para cambiar<br>entre rangos.                                                                                                    |
| del sistema   | Graph display span time (s)                     | Intervalo<br>temporal del<br>gráfico (s)                 | Este ajuste permite al usuario cambiar el<br>intervalo temporal del gráfico (si se<br>selecciona como una representación gráfica<br>de los recuentos). Las opciones son 10, 20 o<br>30 segundos                                                                                                    |
|               | Restore to system defaults Restore              | Restaurar a<br>los valores por<br>defecto del<br>sistema | Restablece los ajustes originales del sistema                                                                                                    |

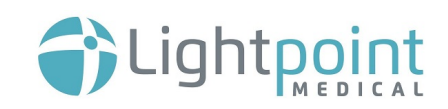

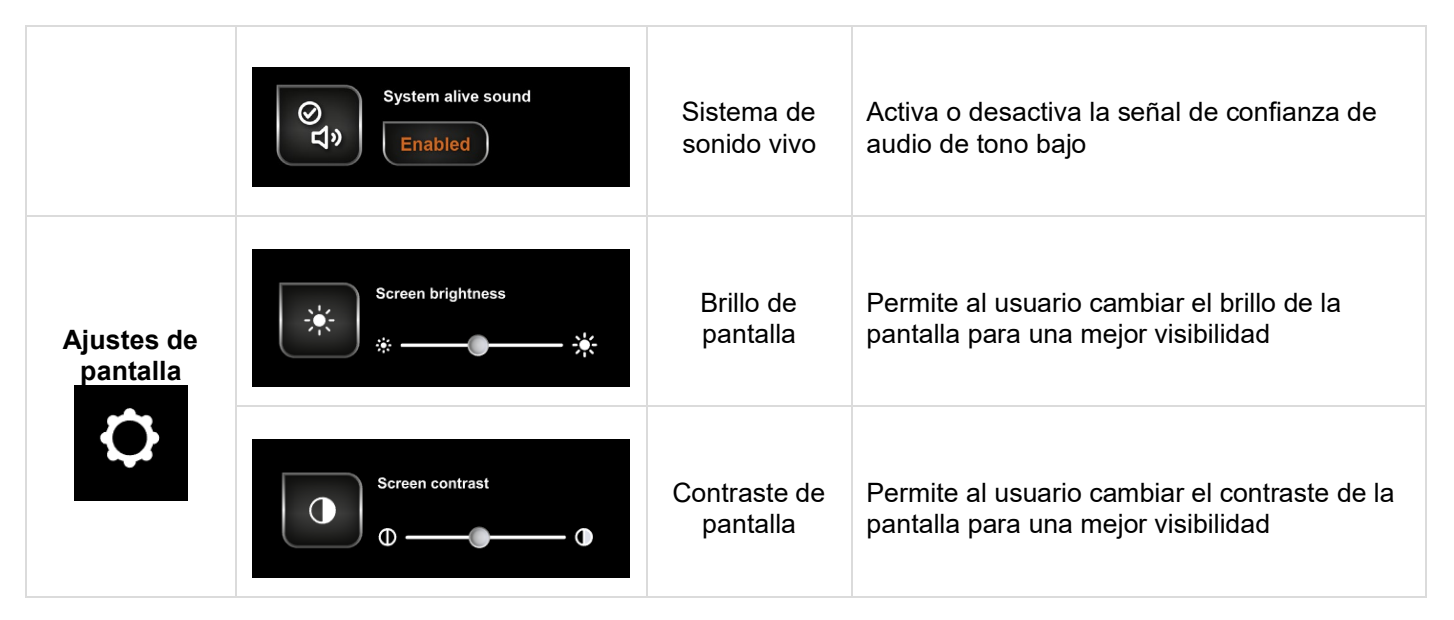

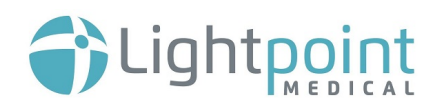

# 9. CONFIGURAR EL SISTEMA DE SENSEI®

#### 9.1. REUNIR TODOS LOS COMPONENTES

| #     | Imagen | Paso                                                                                                    | Información adicional                                                                                                    |
|-------|--------|----------------------------------------------------------------------------------------------------|----------------------------------------------------------------------------------------------------|
| 9.1.1 |        | Saque la unidad de<br>control SENSEI <sup>®</sup> del<br>lugar de<br>almacenamiento.                                                                                                    | Si lo desea, la unidad de control<br>puede transportarse sujetando<br>el asa.                                                                                                    |
| 9.1.2 |        | Coloque la unidad de<br>control SENSE <sup>I®</sup> de<br>forma segura en una<br>superficie plana, donde<br>los usuarios previstos<br>puedan verla, por<br>ejemplo, en una torre<br>laparoscópica o en un<br>carro médico para<br>instrumentos. | La unidad de control se puede<br>inclinar colocando el asa debajo<br>de la misma.                                                                                                    |
| 9.1.3 |        | Saque la sonda SENSEl <sup>®</sup><br>del lugar de<br>almacenamiento.                                                                                                    | Es recomendable tener una<br>sonda SENSEI® de repuesto en<br>la sala de operaciones siempre<br>que sea posible.<br><b>NO ABRA</b> el embalaje de la<br>sonda hasta que esté en el<br>campo estéril. |

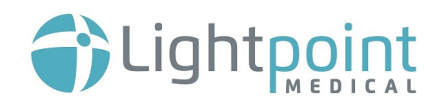

#### 9.2.CONFIGURAR LA UNIDAD DE CONTROL

| #     | Imagen | Paso                                                                                                    | Información adicional                                                                                                    |
|-------|--------|----------------------------------------------------------------------------------------------------|----------------------------------------------------------------------------------------------------|
| 9.2.1 |        | Conectar el cable de<br>alimentación al enchufe<br>de la parte posterior de<br>la unidad de control.                                                                                           | Asegúrese de que el interruptor<br>que está encima del enchufe<br>está en «off».<br>Asegúrese de que el cable de<br>alimentación se introduce hasta<br>el final en el enchufe antes de<br>continuar.<br>Nota: antes de utilizar el cable,<br>inspecciónelo para asegurarse<br>de que no está dañado.<br>Si está dañado de alguna<br>manera <b>NO LO UTILICE</b> y<br>póngase en contacto con<br>Lightpoint Medical Ltd.<br>Asegúrese de que el cable de<br>alimentación de la red eléctrica<br>no suponga ningún peligro de<br>tropiezo. |
| 9.2.2 |        | Si está equipado con un<br>interruptor, con él en la<br>posición «off»,<br>conecte el cable de<br>alimentación a una toma<br>de corriente.<br>Una vez conectado,<br>encienda la red eléctrica. | Asegúrese de que el enchufe es<br>compatible con la toma de<br>corriente.<br>Si está equipado con un<br>interruptor, asegúrese de que la<br>toma de corriente esté apagada<br>antes de enchufar el cable de<br>alimentación.                                                                                                    |
| 9.2.3 |        | Encienda el interruptor<br>de la parte trasera de la<br>unidad de control,<br>posición «on» («1»).                                                                                             |                                                                                                    |

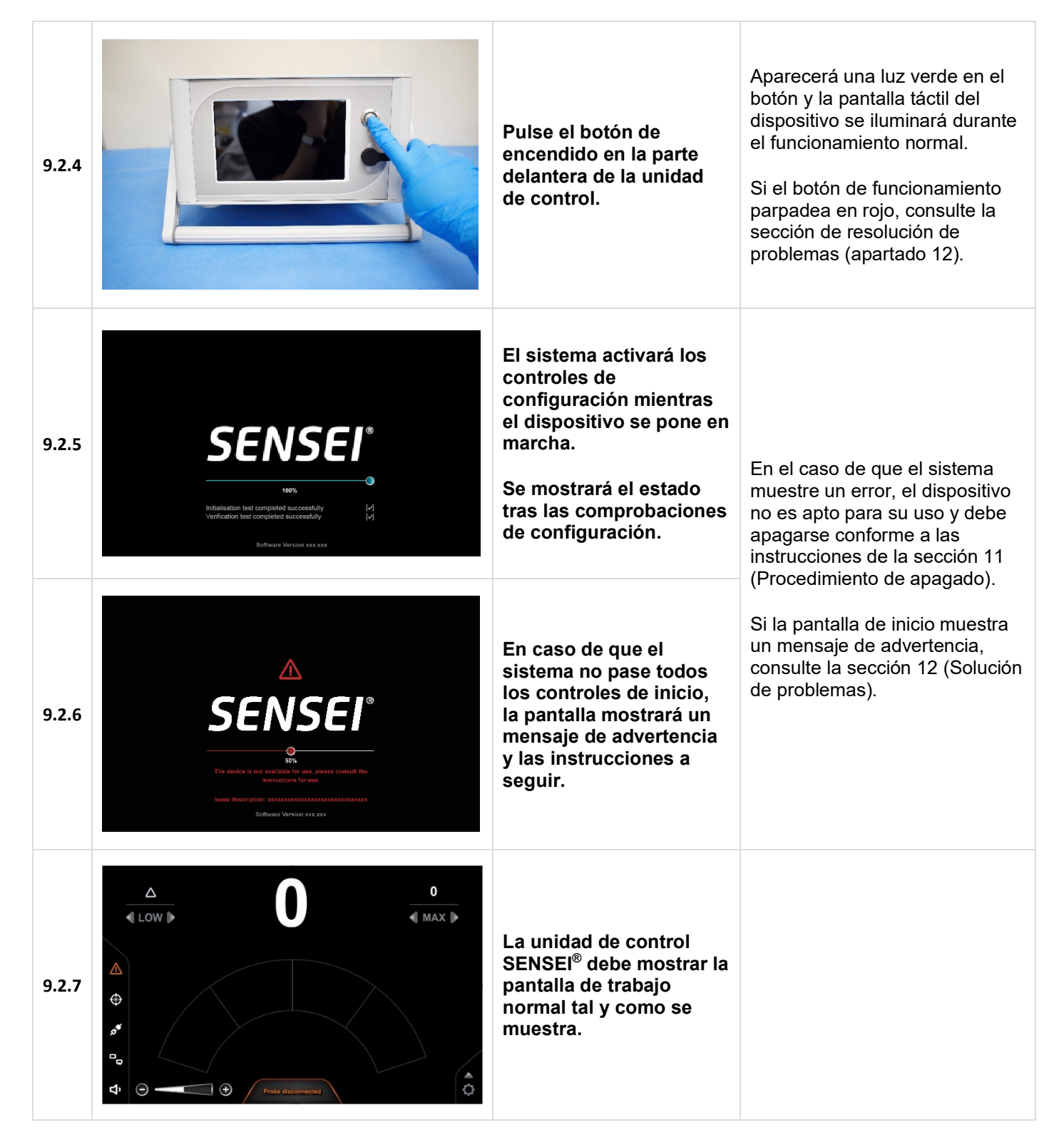

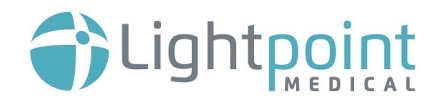

#### 9.3. REALIZAR UN CONTROL DE LA SONDA

| #     | Imagen | Paso                                                                                                    | Información adicional                                                                                                    |
|-------|--------|----------------------------------------------------------------------------------------------------|----------------------------------------------------------------------------------------------------|
| 9.3.1 |        | Saque la sonda<br>SENSEI <sup>®</sup> de la funda de<br>cartón.                                                                                                    | El folleto en papel contiene una<br>guía de inicio rápido.                                                                                                    |
| 9.3.2 |        | Mantenga el plástico de<br>la sonda SENSEI <sup>®</sup><br>inmóvil mientras tira de<br>la lengüeta Tyvek.<br>Mantenga<br>siempre<br>la esterilidad de la<br>sonda.                                                                                                    | Se recomienda a los usuarios<br>que usen guantes al<br>desempaquetar la sonda.<br>Se recomienda que el usuario<br>que abra el blíster de la sonda<br>sostenga el envase con el<br>símbolo del paciente cara al<br>usuario estéril que recupera la<br>sonda                                                                                                    |
| 9.3.3 |        | Saque el cable<br>conector del embalaje e<br>introdúzcalo en la toma<br>de corriente en la parte<br>delantera de la unidad<br>de control.<br>Una vez conectado,<br>aparecerá un mensaje<br>diciendo «Sonda» en la<br>pantalla táctil de la<br>unidad de control.<br>Mantenga<br>siempre<br>la esterilidad de la<br>sonda. | Asegúrese de que el conector<br>del cable está alineado con el<br>conector de la unidad de control<br>y empújelo en la toma hasta<br>que se bloquee.<br>Inspeccione la sonda antes de<br>usarla. <b>No utilizar</b> si hay<br>signos visibles de daño. Si hay<br>algún daño, sustituya la sonda.<br>Devuelva la sonda defectuosa a<br>Lightpoint Medical Ltd. |

| 9.3.4 |                                                                                                    | Una vez conectado, un<br>usuario esterilizado<br>puede retirar la cabeza<br>de la sonda del<br>embalaje.<br>Mantenga<br>siempre<br>la esterilidad de<br>la sonda de<br>cable. | Asegúrese de que el usuario<br>esterilizado lleva guantes y de<br>que la cabeza de la sonda y los<br>cables permanecen estériles en<br>todo momento.                                                                                                    |
|-------|----------------------------------------------------------------------------------------------------|----------------------------------------------------------------------------------------------------|----------------------------------------------------------------------------------------------------|
| 9.3.5 |                                                                                                    | Coloque con cuidado la<br>cabeza de la sonda en<br>una superficie estéril,<br>lista para su uso.<br>Mantenga<br>siempre<br>la esterilidad de<br>la sonda de<br>cable.         | Asegúrese de que la sonda se<br>retira del embalaje y se coloca<br>de manera segura en la<br>superficie estéril, y compruebe<br>que no haya ningún cable<br>tendido entre el campo estéril y<br>la unidad de control.<br>Se recomienda no tensar el<br>cable de conexión durante el<br>funcionamiento de SENSEI <sup>®</sup> . |
| 9.3.6 | △     ↓     ↓     ↓     ↓       ▲     ↓     ↓     ↓     ↓       ▲     ↓     ↓     ↓     ↓       ▲     ↓     ↓     ↓     ↓       ↓     ↓     ↓     ↓     ↓       ↓     ↓     ↓     ↓     ↓       ↓     ↓     ↓     ↓     ↓       ↓     ↓     ↓     ↓     ↓       ↓     ↓     ↓     ↓     ↓       ↓     ↓     ↓     ↓     ↓       ↓     ↓     ↓     ↓     ↓       ↓     ↓     ↓     ↓     ↓       ↓     ↓     ↓     ↓     ↓       ↓     ↓     ↓     ↓     ↓       ↓     ↓     ↓     ↓     ↓       ↓     ↓     ↓     ↓     ↓       ↓     ↓     ↓     ↓     ↓       ↓     ↓     ↓     ↓     ↓       ↓     ↓     ↓     ↓     ↓       ↓     ↓     ↓     ↓     ↓       ↓     ↓     ↓     ↓     ↓       ↓     ↓     ↓     ↓     ↓       ↓     ↓     ↓     ↓ </th <th>Al volver a la unidad de<br/>control, se iluminarán<br/>un mensaje que diga<br/>"Control de sonda<br/>requerido" y el símbolo<br/>de estado de control de<br/>la sonda.</th> <th></th>                                                                                                    | Al volver a la unidad de<br>control, se iluminarán<br>un mensaje que diga<br>"Control de sonda<br>requerido" y el símbolo<br>de estado de control de<br>la sonda.             |                                                                                                    |
| 9.3.7 | △       ↓       ↓       ↓       ↓       ↓       ↓       ↓       ↓       ↓       ↓       ↓       ↓       ↓       ↓       ↓       ↓       ↓       ↓       ↓       ↓       ↓       ↓       ↓       ↓       ↓       ↓       ↓       ↓       ↓       ↓       ↓       ↓       ↓       ↓       ↓       ↓       ↓       ↓       ↓       ↓       ↓       ↓       ↓       ↓       ↓       ↓       ↓       ↓       ↓       ↓       ↓       ↓       ↓       ↓       ↓       ↓       ↓       ↓       ↓       ↓       ↓       ↓       ↓       ↓       ↓       ↓       ↓       ↓       ↓       ↓       ↓       ↓       ↓       ↓       ↓       ↓       ↓       ↓       ↓       ↓       ↓       ↓       ↓       ↓       ↓       ↓       ↓       ↓       ↓       ↓       ↓       ↓       ↓       ↓       ↓       ↓       ↓       ↓       ↓       ↓       ↓       ↓       ↓       ↓       ↓       ↓       ↓       ↓       ↓       ↓       ↓       ↓       ↓       ↓       ↓       ↓       ↓       ↓                                                                                                    | Abra el menú de<br>ajustes del sistema.<br>El icono de ajustes de<br>la sonda estará<br>iluminado.                                                                            |                                                                                                    |
| 9.3.8 | △       O       0         ✓       Image: Constraint of the second second secon | Pulse el símbolo de<br>selección de tipo de<br>radiación y, en el menú,<br>seleccione el tipo de<br>radiación correcto.                                                       | La radiación gamma estará<br>configurada por defecto y se<br>debe confirmar entrando en el<br>menú.                                                                                                    |

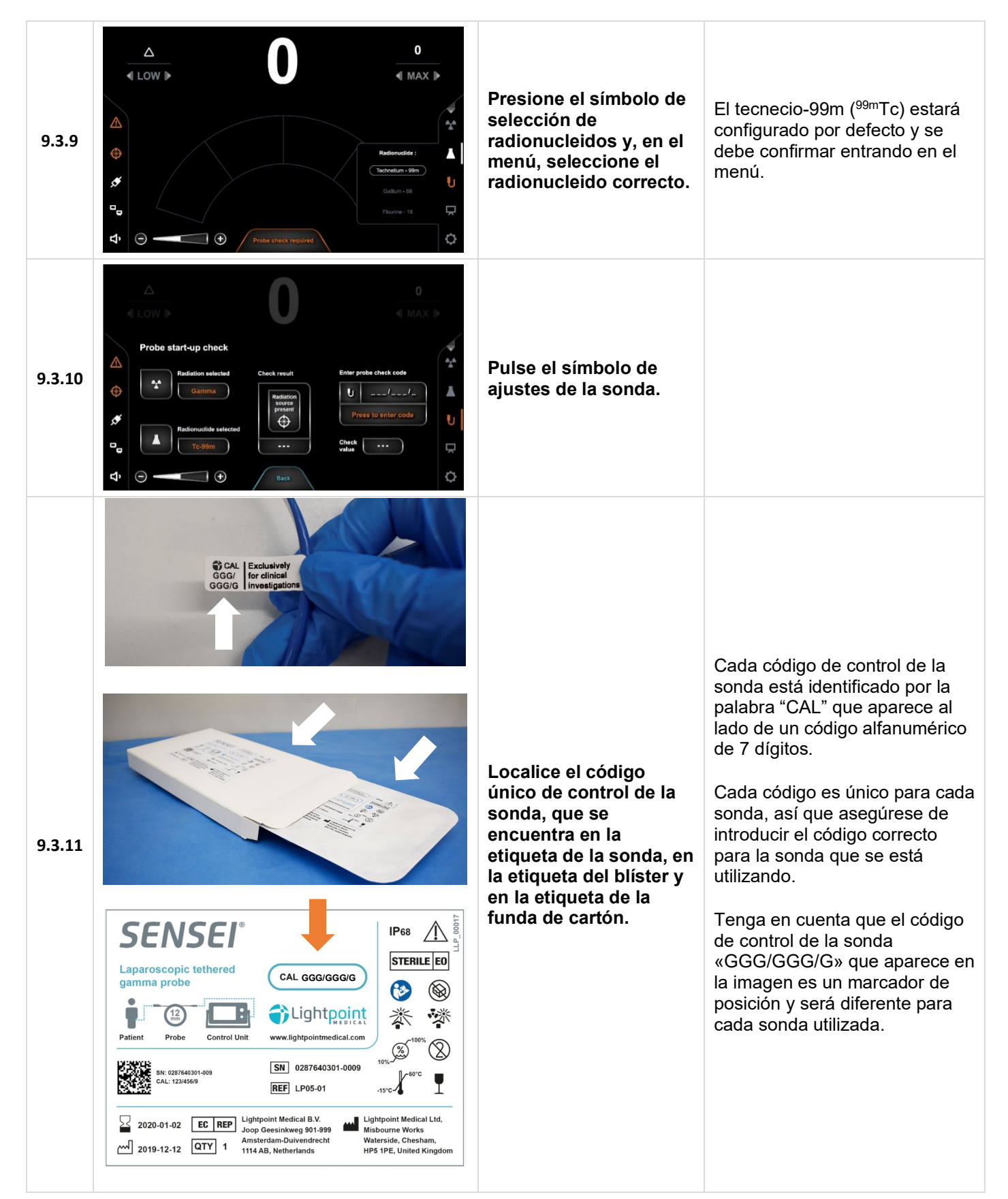

|        | Enter probe check code                                                                                                    |                                                                                                    |                                                                                                    |
|--------|----------------------------------------------------------------------------------------------------|----------------------------------------------------------------------------------------------------|----------------------------------------------------------------------------------------------------|
| 9.3.12 | U I   Press to enter code   Press to enter code Press to enter code Press to enter | Para introducir el<br>código de control de la<br>sonda, pulse en el texto<br>que dice «Pulse para<br>introducir el código».<br>Esto abrirá un teclado.<br>Introduzca cada uno de<br>los caracteres<br>alfanuméricos del<br>código mediante el<br>teclado y complete la<br>entrada con el botón<br>«tick».<br>Aparecerá un mensaje<br>de «Código aceptado». | Los caracteres se pueden<br>borrar con el botón de la flecha<br>«atrás».<br>Asegúrese de que el código de<br>control de la sonda coincide con<br>el código que aparece en la<br>etiqueta o el embalaje.<br>Si el código se introduce<br>incorrectamente, aparecerá un<br>mensaje que diga «Código<br>rechazado».<br>Para volver a introducir el<br>código correcto, pulse el texto<br>«Código rechazado» y el<br>teclado volverá a aparecer. |
| 9.3.13 |                                                                                                    | Saque la fuente de<br>radiación de cobalto-57<br>de su almacenamiento,<br>siguiendo las<br>directrices locales de<br>seguridad de radiación.<br>Envuelva la fuente<br>sellada con una lámina<br>de plástico estéril.<br>Mantenga<br>siempre<br>la esterilidad de la<br>sonda.                                                                              | La fuente de radiación sellada<br>debe manipularse con cuidado y<br>de acuerdo con las directrices<br>locales. Consulte al responsable<br>local de seguridad/protección<br>contra las radiaciones para que le<br>oriente.<br>Asegúrese de que la fuente de<br>radiación ha sido esterilizada<br>antes de dejarla entrar en el<br>campo estéril.                                                                                              |
| 9.3.14 | Check result Enter probe check code          Cobalt-57       Source         present       Code accepted         Ready       Check                                                                                                    | Coloque la cabeza de la<br>sonda por encima del<br>centro de la fuente<br>sellada.<br>Cuando esté listo,<br>pulse el botón «Fuente<br>de radiación presente»<br>en la unidad de control.                                                                                                    |                                                                                                    |
| 9.3.15 | Check result Enter probe check code          Hold still       GGG / GGG / G         Gode accepted       Code accepted         Check                                                                                                    | Mantenga la cabeza de<br>la sonda lo más inmóvil<br>posible mientras la<br>unidad de control está<br>realizando el control de<br>la misma.<br>Este proceso tardará<br>unos segundos.                                                                                                    |                                                                                                    |

| 9.3.16 | Check result | Enter probe check code         | Una vez se haya<br>completado el control<br>de manera correcta, la<br>unidad de control<br>mostrará el mensaje<br>«Pass».<br>El sistema SENSEI <sup>®</sup><br>está listo para usarse.                                                      | Tenga en cuenta que el valor de<br>control de «1000» mostrado en<br>la imagen es un marcador de<br>posición y puede ser diferente<br>cada vez que se realiza un<br>control de la sonda. |
|--------|--------------|--------------------------------|----------------------------------------------------------------------------------------------------|----------------------------------------------------------------------------------------------------|
| 9.3.17 |              | 0<br>↓ MAX ►<br>Check complete | Al salir del menú de<br>ajustes, aparecerá un<br>mensaje de «Control<br>completo» y se<br>reproducirá una señal<br>de audio que<br>representa una «Señal<br>de confianza».                                                                  | La señal de confianza es un<br>sonido bajo e intermitente.<br>Sonará cada 5 segundos para<br>indicar que el sistema está<br>totalmente operativo.                                       |
| 9.3.18 | Check result | Enter probe check code         | Si el proceso no se ha<br>completado<br>correctamente, la<br>unidad de control<br>mostrará un mensaje<br>rojo de «Error».<br>El dispositivo no está<br>listo para su uso y el<br>valor de control que<br>aparece es naranja y no<br>blanco. | Consulte la sección de solución<br>de problemas (sección 12)                                                                                                    |

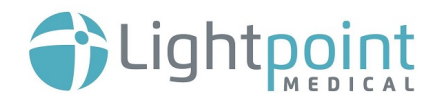

#### 9.4.CONECTAR A UNA PANTALLA ADICIONAL

| #                                                                                                    | Imagen                                                                                                    | Paso                                                                                                    | Información<br>adicional                                                                                                    |  |
|----------------------------------------------------------------------------------------------------|----------------------------------------------------------------------------------------------------|----------------------------------------------------------------------------------------------------|----------------------------------------------------------------------------------------------------|--|
| 9.4.1                                                                                                    |                                                                                                    | Para conectar a una pantalla<br>adicional, conecte un cable DVI a<br>la parte posterior de la unidad de<br>control.                                                                                                    | Asegúrese de que<br>el otro extremo del<br>conector DVI está<br>conectado a una<br>pantalla adicional<br>adecuada.<br>Consulte las<br>instrucciones de<br>uso del fabricante.    |  |
| 9.4.2                                                                                                    | Additional display settings                                                                                                    | Abra el menú de ajustes del<br>sistema y seleccione el icono de<br>configuración de pantalla<br>adicional para abrir el menú de<br>configuración de pantalla<br>adicional<br>Debe realizar este paso<br>para conectar a una<br>pantalla externa.                                                                                                    |                                                                                                    |  |
| 9.4.3                                                                                                    | Additional display       1. NO está         Conectado       el cable DVI         Additional display       2. Cable DVI         Additional display       2. Cable DVI         Conectado       3. Una pantalla         Additional display       3. Una pantalla         Additional display       1. NO está         Conectado       3. Una pantalla         Additional display       Monitor 1 | <ul> <li>Para encender una pantalla adicional, pulse el icono de la pantalla junto al título «Pantalla adicional» (imagen 2).</li> <li>Esto cambiará a un símbolo de pantalla conectada y las palabras «Monitor 1» deberían verse en el cuadro de la derecha (imagen 3).</li> <li>Debe pulsar este botón para conectarse a una pantalla adicional.</li> </ul> | Para desconectar<br>la pantalla<br>adicional, pulse el<br>icono de la pantalla<br>conectada (imagen<br>3). El símbolo de<br>pantalla no<br>conectada<br>aparecerá<br>(imagen 2). |  |
| 9.4.4                                                                                                    | Arc Display                                                                                                    | Para seleccionar el estilo de<br>presentación que se enviará a la<br>pantalla adicional, seleccione<br>Arco, Doble o Gráfico pulsando el<br>icono correspondiente.                                                                                                    | El icono de pantalla<br>seleccionado<br>cambiará de una<br>pantalla vacía a<br>una con un tic en el<br>interior.                                                                 |  |
| Puede haber otros pasos que deban realizarse en la pantalla adicional que se esté utilizando.<br>Consulte las instrucciones de uso de cada fabricante. Por ejemplo, cuando se utiliza el sistema<br>quirúrgico da Vinci de Intuitive Surgical, el TilePro™ también debe estar encendido para ver esta<br>pantalla |                                                                                                    |                                                                                                    |                                                                                                    |  |

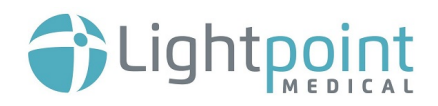

#### 9.5.CONFIGURAR AJUSTES ADICIONALES

| #     | Imagen                                                                                                    | Paso                                                                                                    | Información adicional                                                                                                    |
|-------|----------------------------------------------------------------------------------------------------|----------------------------------------------------------------------------------------------------|----------------------------------------------------------------------------------------------------|
| 9.5.1 | △       O       0         ✓       ✓       ✓         ✓       ✓       ✓         ✓       ✓       ✓         ✓       ✓       ✓         ✓       ✓       ✓         ✓       ✓       ✓         ✓       ✓       ✓         ✓       ✓       ✓         ✓       ✓       ✓         ✓       ✓       ✓         ✓       ✓       ✓         ✓       ✓       ✓         ✓       ✓       ✓         ✓       ✓       ✓                                                                                                    | <ul> <li>Para modificar los ajustes del sistema, abra los Ajustes del Sistema y presione el icono de Ajustes del sistema.</li> <li>La primera página muestra las opciones de visualización de la unidad de control.</li> </ul>                     | Para navegar por las<br>pantallas de ajustes, deslice<br>el dedo hacia la izquierda o<br>derecha o pulse los puntitos<br>del centro de la pantalla.                                                                                                    |
| 9.5.2 | Graph Display                                                                                                    | En la pantalla de<br>opciones de<br>visualización, la fila<br>superior de botones<br>configura la presentación<br>de la tasa de recuento<br>visual de la unidad de<br>control para mostrar una<br>visualización en arco, en<br>gráfico<br>o doble. | Para cambiar de visualización,<br>pulse el icono para seleccionar<br>el tipo de visualización que<br>prefiera.<br>El valor por defecto es la<br>visualización en arco.                                                                                             |
| 9.5.3 | $\overrightarrow{\text{Ange selection}} \qquad \overrightarrow{\text{Max / Avg / Int}} \qquad \boxed{12345}$                                                                                                    | En la pantalla de<br>opciones de<br>visualización, la fila<br>inferior de botones<br>configura los<br>conmutadores de<br>accesorios para mostrar<br>el rango y los selectores<br>MAX/AVG/INT.                                                      | Para seleccionar cualquiera<br>de estas dos opciones de<br>selección, pulse el icono que<br>aparece al lado de la opción.<br>Cada opción viene explicada<br>en la sección 8.2.3.<br>Por defecto, se muestran<br>tanto el rango como los<br>selectores MAX/AVG/INT. |
| 9.5.4 | △       0         ✓       0         ✓       ✓         ✓       ✓         ✓       ✓         ✓       ✓         ✓       ✓         ✓       ✓         ✓       ✓         ✓       ✓         ✓       ✓         ✓       ✓         ✓       ✓         ✓       ✓         ✓       ✓         ✓       ✓         ✓       ✓         ✓       ✓         ✓       ✓         ✓       ✓         ✓       ✓         ✓       ✓         ✓       ✓         ✓       ✓         ✓       ✓         ✓       ✓         ✓       ✓         ✓       ✓         ✓       ✓         ✓       ✓         ✓       ✓         ✓       ✓         ✓       ✓         ✓       ✓         ✓       ✓         ✓       ✓         ✓       ✓         ✓       ✓ | Para acceder a la pantalla<br>de configuración del<br>sistema, pulse el<br>segundo punto.                                                                                                    |                                                                                                    |
| 9.5.5 | Count range style       Manual     Auto                                                                                                    | Para modificar si el<br>cambio de rango de<br>recuento está en modo<br>«Manual» o «Auto»,<br>pulse sobre la palabra<br>«Manual» o «Auto» para<br>seleccionar la opción<br>deseada.                                                                 | Para el modo Manual, el<br>usuario debe pulsar uno de<br>los botones de selección<br>para cambiar entre rangos.<br>El modo «manual» estará<br>configurado por defecto y<br>se debe confirmar<br>entrando en el menú.                                               |

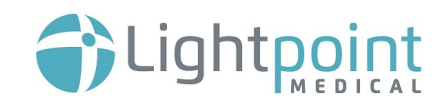

|        |                                                                                                    |                                                                                                    | [Actualmente solo está<br>disponible la opción del modo<br>«Manual». La opción de<br>cambiar al modo «Auto»<br>aparecerá en gris]                                                                                                    |
|--------|----------------------------------------------------------------------------------------------------|----------------------------------------------------------------------------------------------------|----------------------------------------------------------------------------------------------------|
| 9.5.6  | Graph display span time (s)                                                                                                    | Para cambiar el intervalo<br>temporal del gráfico de<br>recuento para que<br>muestre 10, 20 o 30<br>segundos de datos,<br>seleccione el valor que<br>quiera. | Para cambiar entre 10, 20 y<br>30 segundos, use las flechas<br>de más y menos a cada lado<br>del número.<br>El valor por defecto es de 10<br>segundos.                                                                                                    |
| 9.5.7  | Restore to system defaults Restore                                                                                                    | Para restaurar el sistema<br>a la configuración<br>predeterminada, pulse el<br>botón «Restaurar».                                                            | Tenga en cuenta que esto<br>reiniciará todos los cambios<br>que se han hecho a través<br>de la configuración de la<br>unidad de control,<br><b>incluyendo el reinicio del</b><br><b>código de la sonda.</b>                                                                                                    |
| 9.5.8  | System alive sound<br>くり<br>Enabled                                                                                                    | Para desactivar el<br>sistema de sonido vivo,<br>pulse el botón para que<br>aparezca «Desactivado».                                                          |                                                                                                    |
| 9.5.9  | ▲       ▲       ●         ▲       ▲       ●         ★       ►       ●         ★       ►       ●         ★       ►       ●         ★       ●       ●         ★       ●       ●         ★       ●       ●         ★       ●       ●         ★       ●       ●         ★       ●       ●         ★       ●       ●         ★       ●       ● | Para acceder a la pantalla<br>de prueba del sistema,<br>pulse el tercer punto.                                                                               |                                                                                                    |
| 9.5.10 | Run system<br>function<br>test                                                                                                    | Para ejecutar las pruebas<br>de función del sistema,<br>pulse el botón «Ejecutar<br>prueba de función del<br>sistema».                                       | Los resultados de la prueba<br>de la unidad de control serán<br>«Satisfactorio» o «No<br>satisfactorio».<br>Los resultados de la prueba<br>de conexión de la sonda<br>serán «Conectado» o «No<br>conectado».<br>Los resultados de la prueba<br>de estado de la sonda serán<br>«Satisfactorio» o «No<br>satisfactorio». |

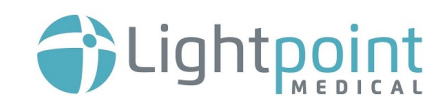

|        |                   |                                                                                                    | Para la resolución de<br>problemas, consulte la<br>sección de solución de<br>problemas (sección 12).                                                               |
|--------|-------------------|----------------------------------------------------------------------------------------------------|----------------------------------------------------------------------------------------------------|
| 9.5.11 | Creen adjustments | Para acceder a la pantalla<br>de ajuste de pantalla,<br>pulse el cuarto punto.                     |                                                                                                    |
| 9.5.12 | Screen brightness | Para cambiar el brillo de<br>la pantalla, mueva el<br>icono hacia la izquierda o<br>la derecha.    | Alternativamente, puede<br>pulsar en el icono del sol de<br>la izquierda para reducir el<br>brillo y el icono del sol de la<br>derecha para aumentar el<br>brillo. |
| 9.5.13 | Screen contrast   | Para cambiar el contraste<br>de la pantalla, mueva el<br>icono hacia la izquierda o<br>la derecha. | Alternativamente, puede<br>pulsar en el icono del<br>contraste de la izquierda<br>para reducir el contraste y el<br>icono de la derecha para<br>aumentarlo.        |

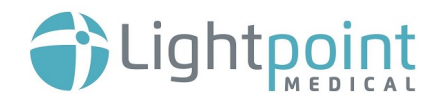

# **10.ESCANEAR CON EL SISTEMA SENSEI**<sup>®</sup>

#### **10.1.INSERTAR LA SONDA EN UN PACIENTE**

| #      | Imagen                                                                                                    | Paso                                                                                                    | Información adicional                                                                                                    |
|--------|----------------------------------------------------------------------------------------------------|----------------------------------------------------------------------------------------------------|----------------------------------------------------------------------------------------------------|
| 10.1.1 |                                                                                                    | Para insertar la sonda en<br>un trocar, coloque la<br>cabeza de la sonda en la<br>abertura del trocar y vaya<br>introduciéndola a través<br>del trocar usando el<br>cable.<br>No introduzca la<br>sonda utilizando<br>una pinza laparoscópica. | Si el dispositivo se utiliza<br>con un trocar con válvula,<br>puede ser necesario aplicar<br>un poco más de presión,<br>para empujar la cabeza de<br>la sonda a través de la<br>válvula.<br>Tenga cuidado de no<br>causar ninguna lesión<br>al paciente debido a una<br>fuerza excesiva. Mantenga<br>al mínimo la fuerza adicional<br>al insertar la sonda.<br>Consulte la sección 14 para<br>ver la lista de trocares<br>compatibles con SENSEI <sup>®</sup> . |
| 10.1.2 | A Contraction of the second second se | Al insertar la sonda,<br>mantenga la visión del<br>interior del puerto con la<br>cámara laparoscópica.                                                                                                    | Esto asegurará que puede<br>ver la sonda en todo<br>momento y observar su<br>orientación antes de sujetar<br>el dispositivo.                                                                                                    |
| 10.1.3 |                                                                                                    | Para insertar la sonda a<br>través de una incisión en<br>la cavidad abierta,<br>coloque la sonda<br>directamente dentro de la<br>cavidad corporal usando<br>su mano con un guante o<br>un instrumento<br>aprobado.                             | Agarre la sonda fuera del<br>paciente antes de<br>introducirla en la cavidad.<br>Asegúrese de que está<br>viendo la sonda en todo<br>momento.                                                                                                    |

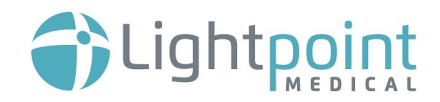

## 10.2.ESCÁNEO DEL PACIENTE USANDO LA SONDA - CIRUGÍA LAPAROSCÓPICA ASISTIDA POR ROBOT

| #      | Imagen                                                                                                    | Paso                                                                                                    | Información adicional                                                                                                    |  |  |
|--------|----------------------------------------------------------------------------------------------------|----------------------------------------------------------------------------------------------------|----------------------------------------------------------------------------------------------------|--|--|
| Ţ      | Antes de comenzar el escáneo con el dispositivo, asegúrese de el cable de conexión no esté tirante y que está colocado en una posición en la que no se pueda enredar con el paciente o con cualquier otro equip |                                                                                                    |                                                                                                    |  |  |
| 10.2.1 |                                                                                                    | Una vez insertada en el<br>paciente, sujete la sonda<br>en una de las<br>orientaciones mostradas<br>utilizando uno de los<br>instrumentos aprobados e<br>indicados en la sección<br>14.                                                                                                    | No agarre el cable en<br>ningún momento.<br>No use herramientas<br>quirúrgicas para agarrar el<br>cable.                                                                                                    |  |  |
| 10.2.2 |                                                                                                    | Para intercambiar entre<br>los agarres, use las<br>ranuras laterales en la<br>cabeza de la sonda                                                                                                    | No agarre el cable en<br>ningún momento.<br>No use herramientas<br>quirúrgicas para agarrar el<br>cable.                                                                                                    |  |  |
| 10.2.3 | <image/>                                                                                                    | <ul> <li>Dirija la sonda hacia el tejido que se quiere escanear y muévala cuidadosamente y despacio a lo largo del área de interés.</li> <li>La tasa de recuento numérico mostrará los recuentos por segundo que se están capturando con la sonda.</li> <li>La representación gráfica de la tasa de recuento mostrará la misma información.</li> <li>La señal de audio sorá máo rápida o</li> </ul> | Asegúrese de que la ventana de detección de la sonda está en contacto con el tejido y la ventana de detección de la sonda está perpendicular al tejido.<br>Tenga en cuenta las posibles fuentes de fondo cuando se escanea (por ejemplo, la vejiga o el lugar de la inyección). |  |  |

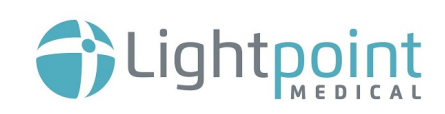

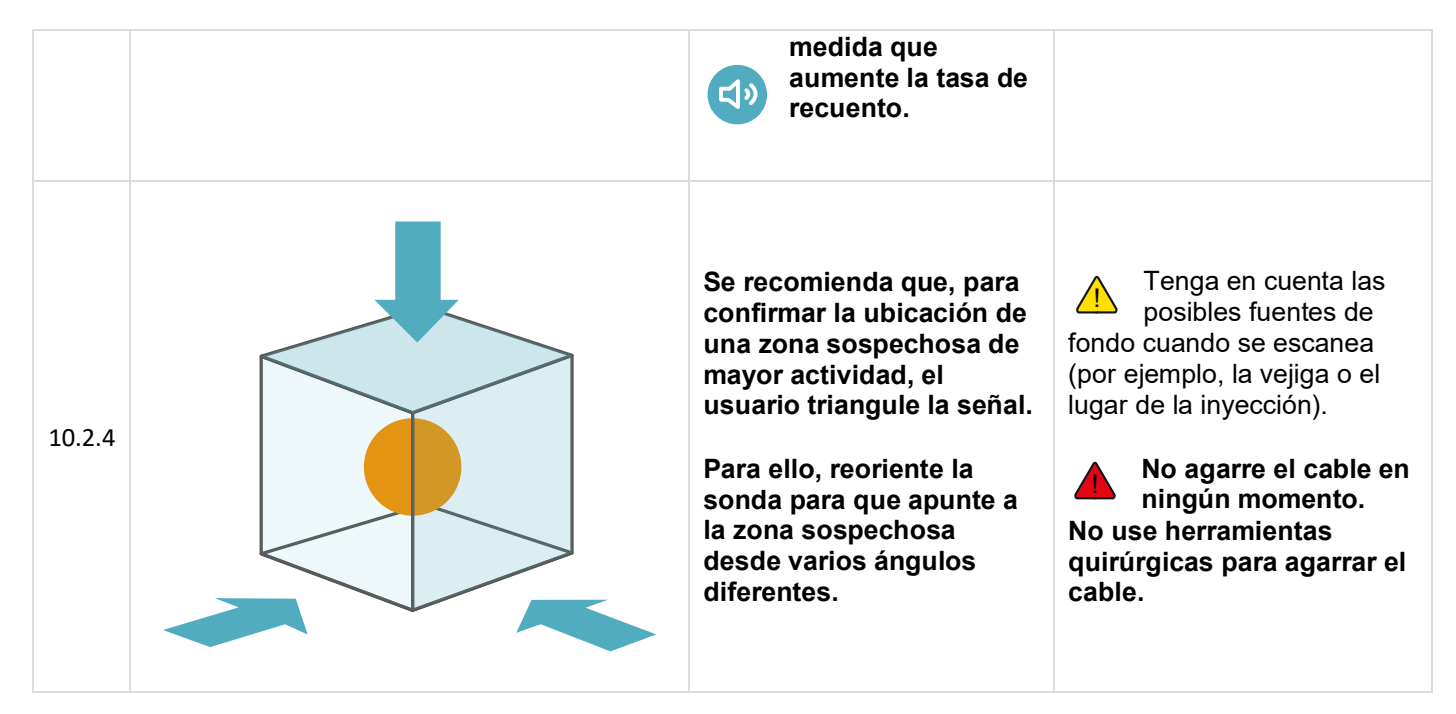

#### **10.3.ESCÁNEO DEL PACIENTE USANDO LA SONDA - CIRUGÍA LAPAROSCÓPICA**

| #      | Imagen                                                                                                    | Paso                                                                                                    | Información adicional                                                                                    |  |  |
|--------|----------------------------------------------------------------------------------------------------|----------------------------------------------------------------------------------------------------|----------------------------------------------------------------------------------------------------|--|--|
|        | Antes de comenzar el escáneo con el dispositivo, asegúrese de el cable de conexión no esté tirante y que está colocado en una posición en la que no se pueda enredar con el paciente ni con cualquier otro equipo. |                                                                                                    |                                                                                                    |  |  |
| 10.3.1 |                                                                                                    | Una vez insertada en el<br>paciente, sujete la sonda<br>en una de las<br>orientaciones mostradas<br>utilizando uno de los<br>instrumentos aprobados<br>e indicados en la sección<br>14. | No agarre el cable en<br>ningún momento.<br>No use herramientas<br>quirúrgicas para agarrar el<br>cable. |  |  |

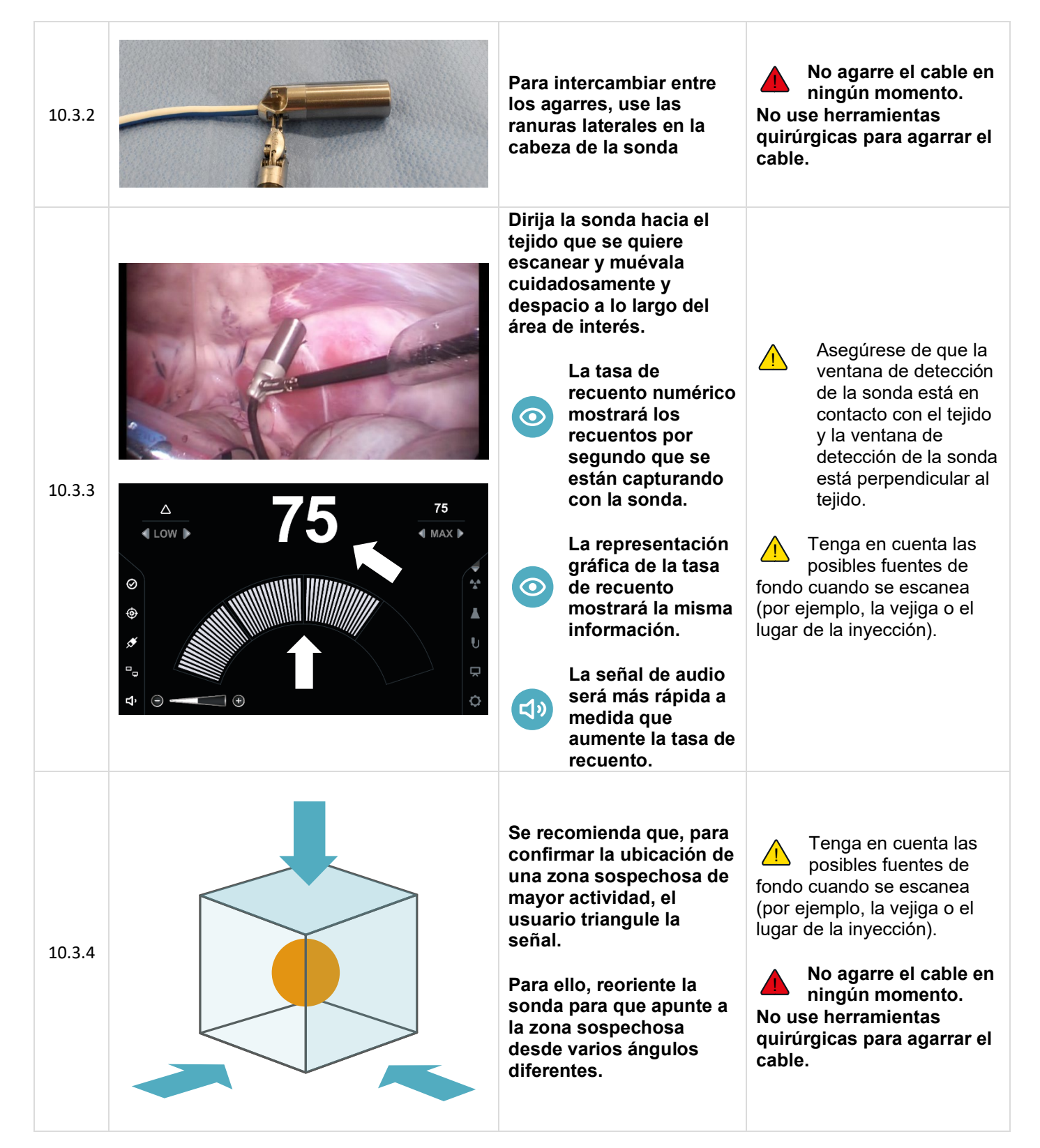

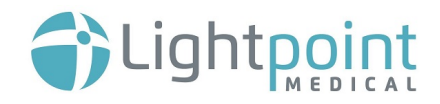

#### **10.4.ESCÁNEO DEL PACIENTE USANDO LA SONDA - CIRUGÍA ABIERTA**

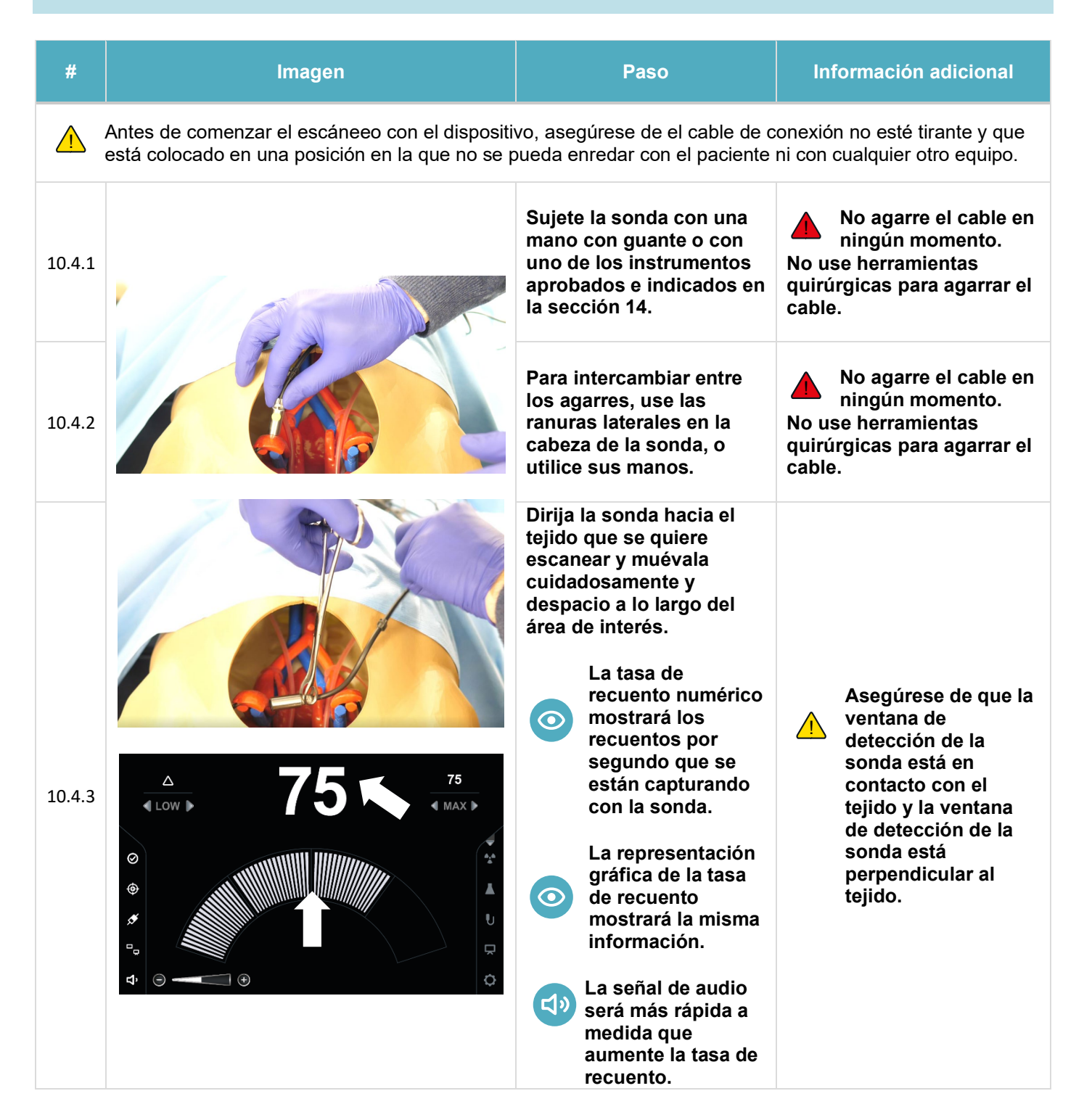

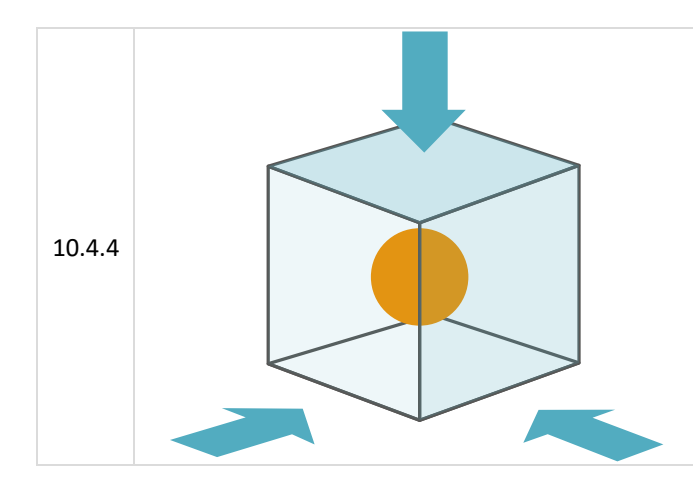

Se recomienda que, para confirmar la ubicación de una zona sospechosa de mayor actividad, el usuario triangule la señal.

Para ello, reoriente la sonda para que apunte a la zona sospechosa desde varios ángulos diferentes. Tenga en cuenta las posibles fuentes de fondo cuando se escanea (por ejemplo, la vejiga o el lugar de la inyección).

No agarre el cable en ningún momento. No use herramientas quirúrgicas para agarrar el cable.

#### **10.5.CAMBIO DE RANGO - MODO «MANUAL»**

Nótese que esta explicación se aplica al modo de cambio de rango «manual». El modo de cambio de rango «automático» no requiere que el usuario cambie manualmente entre los rangos.

[Actualmente solo está disponible la opción del modo «Manual». La opción de cambiar al modo «Auto» aparecerá en gris]

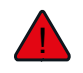

Es muy importante entender que solo porque el dispositivo entre en un estado fuera de rango, no indica que sea una zona «activa». Solo indica que el sistema debe cambiarse al siguiente rango. El dispositivo permanecerá en un estado fuera de rango hasta que el usuario lo corrija.

| #      | Imagen                                     | Paso                                                                                                    | Información adicional                                                                                                    |
|--------|--------------------------------------------|----------------------------------------------------------------------------------------------------|----------------------------------------------------------------------------------------------------|
| 10.5.1 | Cuando el dispositivo entra en un estado f | uera de rango, se debe                                                                                                    | en realizar cambios específicos.                                                                                                    |
| 10.5.2 | A TS TA MAX                                | La tasa de recuento<br>numérico, la<br>representación<br>gráfica y el botón<br>accesorio de rango<br>cambiarán de<br>blanco a naranja.<br>En la parte inferior<br>de la pantalla<br>también aparecerá<br>un mensaje que<br>diga «cambio de<br>rango necesario».<br>La señal de audio<br>habrá alcanzado el<br>ciclo máximo para el<br>rango en cuestión y<br>se mantendrá casi<br>constante. | La tasa de recuento numérico<br>siempre proporcionará una<br>lectura precisa.<br>La representación gráfica se<br>habrá saturado y ya no<br>reflejará con exactitud la tasa de<br>recuento numérico.<br>La representación de audio se<br>habrá saturado y ya no<br>reflejará con exactitud la tasa de<br>recuento. |

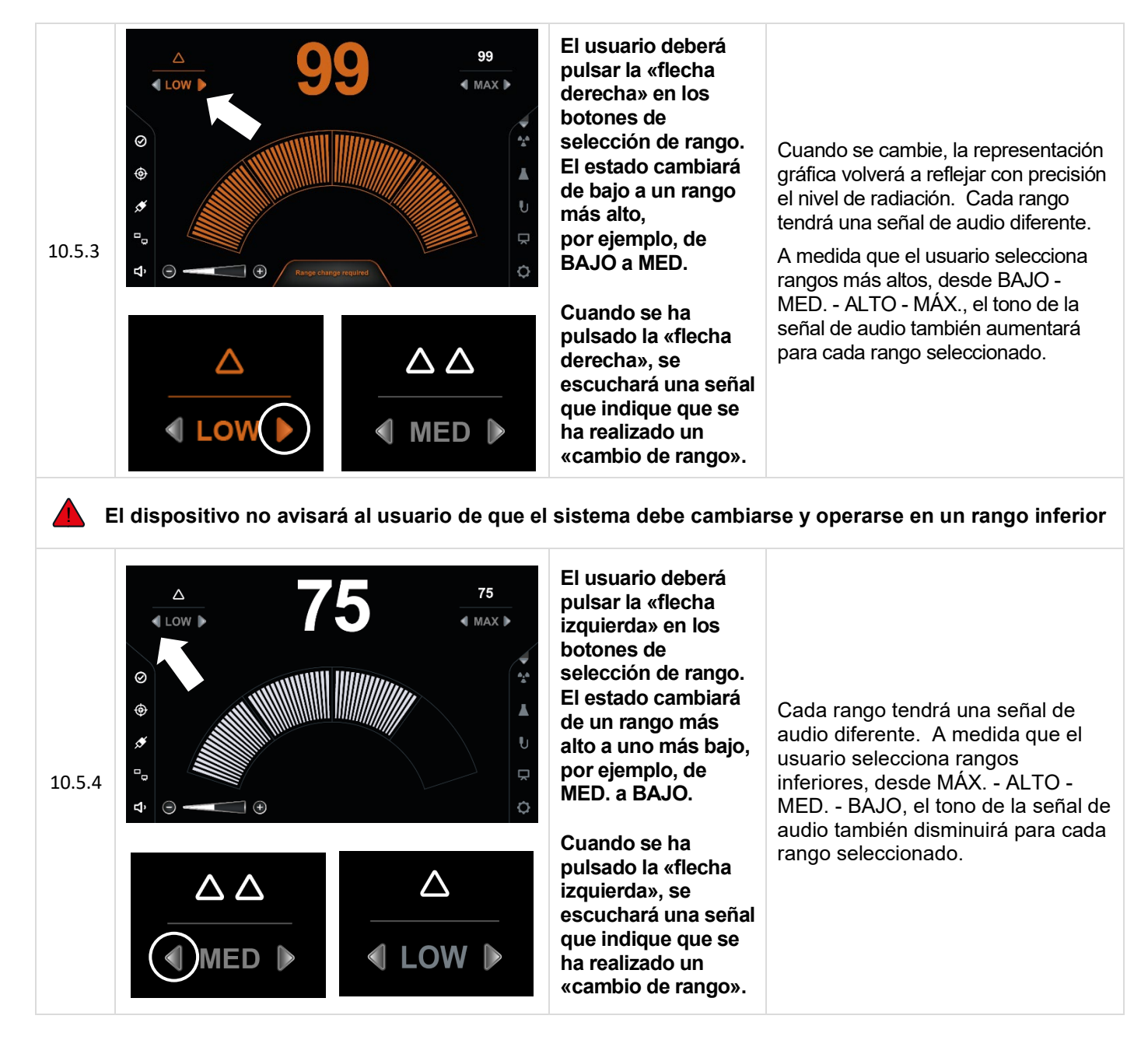

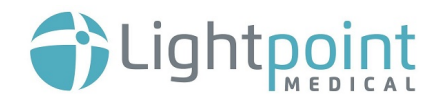

## 10.6.RETIRAR LA SONDA DEL PACIENTE - CIRUGÍA LAPAROSCÓPICA (INCLUIDA LA CIRUGÍA LAPAROSCÓPICA ASISTIDA POR ROBOT)

Asegúrese siempre de que el usuario tiene a la vista la sonda. No intente retirar la sonda sin visión, ya que podría causar lesiones al paciente.

| #      | Imagen                                        | Paso                                                                                                    | Información adicional                                                                                                    |
|--------|-----------------------------------------------|----------------------------------------------------------------------------------------------------|----------------------------------------------------------------------------------------------------|
| 10.6.1 |                                               | Para poder retirar la<br>sonda durante la<br>cirugía laparoscópica,<br>lleve la sonda al trocar<br>y desconecte los<br>instrumentos de todos<br>los lugares de agarre<br>en la cabeza de la<br>sonda.<br>Tire suavemente del<br>cable para que el<br>dispositivo comience<br>a moverse hacia el<br>trocar. | <ul> <li>Esto se debe hacer con la guía de la cámara laparoscópica.</li> <li>No retire la sonda sin llevar la sonda al trocar; de lo contrario, se corre el riesgo de causar una lesión interna al paciente.</li> <li>No retire la sonda utilizando una pinza laparoscópica.</li> </ul>                                     |
| 10.6.3 |                                               | Una vez que la sonda<br>llegue al trocar,<br>asegúrese de que no<br>se engancha en el<br>mismo.                                                                                                    | Si la sonda se queda<br>atrapada en el trocar, gire<br>el cable para que todo el agarre<br>esté dentro del trocar. Puede<br>que tenga que soltar el cable<br>ligeramente y luego volver a<br>acercar el trocar.<br>No agarre el cable en<br>ningún momento.<br>No use herramientas<br>quirúrgicas para agarrar el<br>cable. |
|        |                                               | Cuando la sonda esté<br>dentro del trocar, tire<br>suavemente hacia<br>atrás hasta alcanzar la<br>apertura del trocar.                                                                                                    | Si el dispositivo se utiliza con un trocar con válvula, puede ser necesario aplicar un poco más de presión para extraer la cabeza de la sonda a través de la válvula.<br>Tenga cuidado de no causar ninguna lesión al paciente debido a una fuerza excesiva. Mantenga al mínimo la fuerza adicional al retirar la sonda.    |
| 10.6.4 | Una vez retirada la sonda del trocar, esta se | e puede desechar.                                                                                                    | Consulte la sección 16 para más<br>información sobre la<br>eliminación.                                                                                                    |

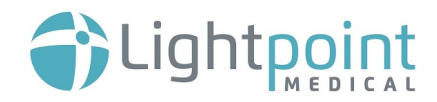

#### 10.7. RETIRAR LA SONDA DEL PACIENTE - CIRUGÍA ABIERTA

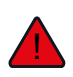

Asegúrese siempre de que el usuario tiene a la vista la sonda. No intente retirar la sonda sin visión, ya que podría causar lesiones al paciente.

| #      | Imagen                                       | Paso                                                                                                    | Información adicional                                                                                                    |
|--------|----------------------------------------------|----------------------------------------------------------------------------------------------------|----------------------------------------------------------------------------------------------------|
| 10.7.1 |                                              | Para que la sonda se<br>pueda retirar de<br>manera más sencilla<br>durante una cirugía<br>abierta, es<br>recomendable<br>mantener los<br>instrumentos<br>aprobados conectados<br>a la sonda.                                         | En el caso de que la sonda se<br>caiga o se desprenda de un<br>instrumento, tire suavemente del<br>cable para recuperarla<br>Si se detecta alguna<br>resistencia, deje de tirar<br>del cable y compruebe si hay<br>alguna obstrucción. |
| 10.7.2 |                                              | Retire con cuidado la<br>sonda de la cavidad<br>abierta con el<br>instrumento<br>conectado.<br>Si utiliza las manos<br>con guantes para<br>sostener la sonda,<br>continúe sujetando la<br>sonda y retírela de la<br>cavidad abierta. | Asegúrese de que la sonda no quede atrapada en tejido u en otras estructuras internas.<br>No agarre el cable en ningún momento.<br>No use herramientas quirúrgicas para agarrar el cable.                                              |
| 10.7.3 | Una vez retirada la sonda de la cavidad abie | erta, se puede desechar.                                                                                                    | Consulte la sección 16 para más<br>información sobre la<br>eliminación.                                                                                                    |

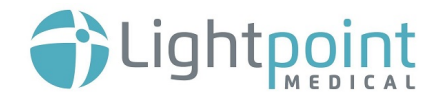

## 11.PROCEDIMIENTO DE APAGADO

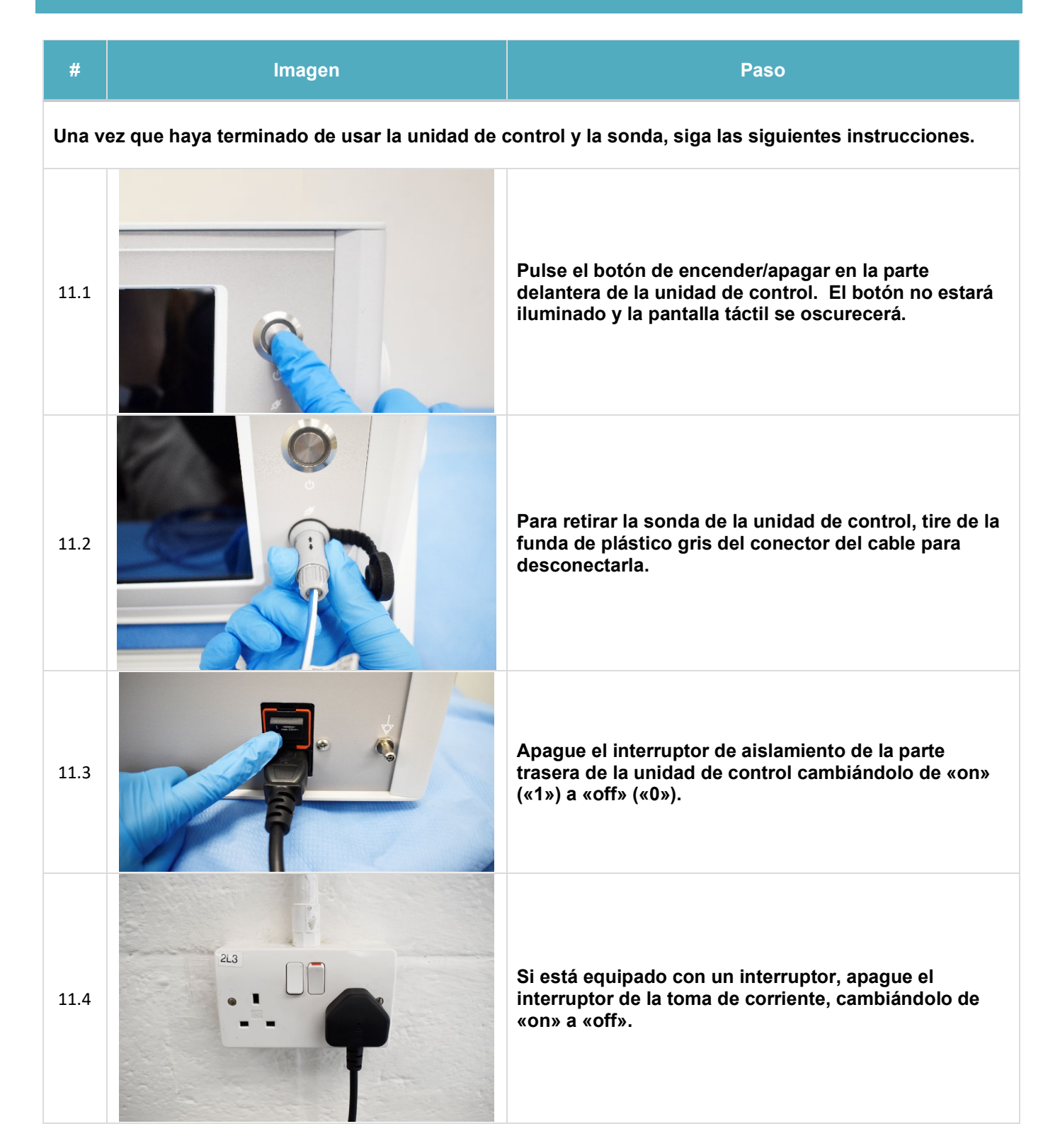

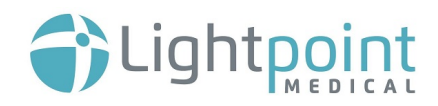

# **12.SOLUCIÓN DE PROBLEMAS**

|    | Problema                                                                                     | Imagen    | Causas posibles                                                                                                    | Medidas                                                                                                    |
|----|----------------------------------------------------------------------------------------------|-----------|----------------------------------------------------------------------------------------------------|----------------------------------------------------------------------------------------------------|
| 1. | El icono de<br>estado del<br>sistema no<br>parpadea.<br>¿Qué significa<br>esto?              | $\oslash$ | El sistema se ha<br>congelado.                                                                                                    | Por favor, proceda a reiniciar el dispositivo<br>siguiendo el procedimiento de apagado de la<br>sección 11, seguido de la puesta en marcha<br>del dispositivo como se muestra en la sección<br>9.2.<br>Si el problema persiste, póngase en contacto<br>con Lightpoint Medical Ltd. o con el<br>proveedor.                                                                                                    |
| 2. | El estado de<br>control de la<br>sonda muestra<br>este símbolo.<br>¿Qué significa<br>esto?   |           | Este símbolo significa<br>que es necesario<br>realizar un control de la<br>sonda o que hay un<br>error en el control de la<br>sonda. | Si no se ha realizado un control de la sonda,<br>siga las instrucciones de la sección 9.3.<br>Si se ha realizado un control de la sonda,<br>confirme que se ha introducido el código<br>correcto de control de la sonda.<br>Si el código de control de la sonda se ha<br>introducido correctamente, pero se sigue<br>mostrando un error, sustituya la sonda<br>defectuosa por una nueva. Devuelva la<br>sonda defectuosa a Lightpoint Medical Ltd. |
| 3. | El estado de la<br>sonda muestra<br>este símbolo.<br>¿Qué significa<br>esto?                 | <b>*</b>  | Este símbolo significa<br>que hay una sonda<br>conectada pero que<br>hay un error en la<br>conexión.                                 | Si la sonda se ha conectado, pero se sigue<br>mostrando un error, sustituya la sonda<br>defectuosa por una nueva. Devuelva la<br>sonda defectuosa a Lightpoint Medical Ltd.                                                                                                    |
| 4. | El estado de la<br>pantalla adicional<br>muestra este<br>símbolo.<br>¿Qué significa<br>esto? |           | Este símbolo significa<br>que no hay ninguna<br>pantalla adicional<br>conectada y que hay un<br>error en la conexión.                | Compruebe que el cable DVI está conectado<br>en la parte trasera de la unidad de control y<br>que el cable DVI está conectado a la pantalla<br>adicional. Si el error persiste, reemplace el<br>cable DVI.<br>Si no se requiere una pantalla adicional,<br>desactive la indicación de pantalla adicional.<br>Consulte la sección 9.4.3<br>Si el problema persiste, póngase en contacto<br>con Lightpoint Medical Ltd. o con el<br>proveedor.       |

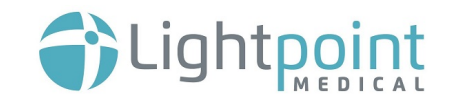

| 5. | El control de<br>volumen muestra<br>este símbolo.<br>¿Qué significa<br>esto?                                                                | <b>L</b> > | Este símbolo significa<br>que hay un error en el<br>sistema de audio.                                   | Póngase en contacto con Lightpoint Medical<br>Ltd. o con el proveedor                                                                                                    |  |
|----|----------------------------------------------------------------------------------------------------|------------|----------------------------------------------------------------------------------------------------|----------------------------------------------------------------------------------------------------|--|
| 6. | En el menú de<br>selección del tipo<br>de radiación, el<br>símbolo aparece<br>en naranja.<br>¿Qué significa<br>esto?                        |            | Si el símbolo aparece<br>en naranja, significa<br>que no se ha<br>seleccionado el tipo de<br>radiación. | Elija un tipo de radiación.                                                                                                    |  |
| 7. | En el menú de<br>selección de<br>radionucleidos,<br>el símbolo<br>aparece en<br>naranja.<br>¿Qué<br>significa esto?                         |            | Si el símbolo aparece<br>en naranja, significa<br>que no se ha<br>seleccionado el tipo de<br>radiación. | Elija un radionucleido.                                                                                                    |  |
| 8. | En el menú de<br>ajustes de la<br>sonda, se<br>muestra este<br>símbolo.<br>¿Qué significa<br>esto??                                         | U          | Esto significa que no se<br>ha completado con<br>éxito el control de la<br>sonda.                       | Consulte la sección 9.3 para llevar a cabo el control de la sonda.                                                                                                    |  |
| 9. | El botón de<br>encendido del<br>panel frontal de<br>la unidad de<br>control se<br>ilumina en rojo y<br>parpadea.<br>¿Qué significa<br>esto? | 0          | Esto significa que hay<br>un error en el sistema.                                                       | Retire la sonda y apague interruptor de la<br>parte trasera de la unidad de control.<br>Reinicie el sistema siguiendo los pasos de la<br>sección 9.2 con la sonda conectada. Si el<br>problema persiste, repita lo anterior sin<br>conectar primero la sonda.<br>Si el problema persiste, póngase en contacto<br>con Lightpoint Medical Ltd. o con el<br>proveedor. |  |

10. ¿Cuál es el problema?

¿Dónde puedo encontrar el código de control de la sonda?

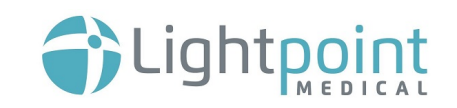

| Ubicación:                             | <image/>                                                                                                    |  |
|----------------------------------------|----------------------------------------------------------------------------------------------------|--|
| 11. ¿Cuál es el problema?              | Durante la configuración de la unidad de control, el sistema no pasa el control de arranque y muestra una advertencia.                                                                                                    |  |
| La pantalla muestra                    | :<br>SERVESEES<br>SERVESES<br>V<br>V<br>S<br>S<br>S<br>S<br>S<br>S<br>S<br>S<br>S<br>S<br>S<br>S<br>S                                                                                                    |  |
| ¿Cuál es la causa?                     | Esto significa que hay un error en el sistema.                                                                                                    |  |
| ¿Cuál es la mejor<br>manera de actuar? | Retire la sonda y apague interruptor de la parte trasera de la unidad de control.<br>Reinicie el sistema siguiendo los pasos de la sección 9.2 con la sonda conectada.<br>Si el problema persiste, repita lo anterior sin conectar primero la sonda.<br>Si el problema persiste, póngase en contacto con Lightpoint Medical Ltd. o con el<br>proveedor. |  |

| 13. ¿Cuál es el<br>problema? | El control de la sonda ha fallado.          |                                                                                  |  |
|------------------------------|---------------------------------------------|----------------------------------------------------------------------------------|--|
| La pantalla muestra:         | Check result                                | Enter probe check code           U         GGG / GGG / G           Code accepted |  |
| ¿Cuál es la causa?           | Esto significa que hay un error en el siste | ma.                                                                              |  |

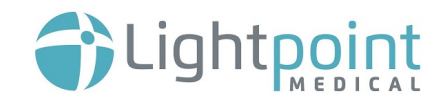

|                   | Si no se ha realizado un control de la sonda, siga las instrucciones de la sección 9.3.<br>Si se ha realizado un control de la sonda, confirme que se ha introducido el código |
|-------------------|----------------------------------------------------------------------------------------------------|
| ¿Cuál es la mejor | correcto de control de la sonda.                                                                                                    |
| manera de actuar? | Si el código de control de la sonda se ha introducido correctamente, pero se sigue mostrando un error, sustituya la sonda defectuosa por una nueva.                            |
|                   | Devuelva la sonda defectuosa a Lightpoint Medical Ltd.                                                                                                    |

### 13.MANTENIMIENTO

Esta sección trata los procedimientos para el mantenimiento de SENSEI®.

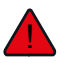

#### NO ABRA LA SONDA NI LA UNIDAD DE CONTROL.

• La sonda y la unidad de control se prueban y sellan en la fábrica. La apertura de la sonda o de la unidad de control puede provocar daños y anulará la garantía.

#### El mantenimiento se limita a:

- Limpieza exterior
- Sustitución de fusibles
- Realización de diagnósticos funcionales

#### **13.1.PROCEDIMIENTOS DE LIMPIEZA**

Esta sección trata los procedimientos de limpieza de la unidad de control únicamente.

La sonda es de <u>un solo uso</u>, por lo que debe ser eliminada como residuo radiactivo clínico.

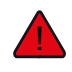

# DESCONECTE LA TOMA DE CORRIENTE DE LA UNIDAD DE CONTROL ANTES DE LIMPIARLA.

#### LA UNIDAD DE CONTROL <u>NO DEBE</u> ESTERILIZARSE.

La unidad de control y el cable de alimentación pueden limpiarse con productos de limpieza de hospital (por ejemplo, toallitas Clinell o la solución Sprint H-200) y pueden limpiarse con los procedimientos de limpieza estándar de los hospitales antes y después de su uso.

Se ha de prestar atención para que la pantalla táctil de la unidad de control no se contamine con ningún fluido corporal. Si la pantalla táctil entra en contacto con fluidos corporales, asegúrese de limpiar todo el sistema.

#### **13.2.DIAGNÓSTICO DEL SISTEMA**

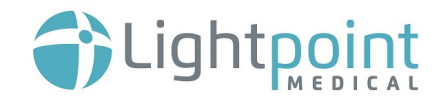

El sistema SENSEI<sup>®</sup> contiene una serie de mecanismos de diagnóstico, algunos de los cuales funcionan cuando la unidad se pone en marcha por primera vez y otros que funcionan en un segundo plano durante el uso normal.

Existe un sistema de prueba automático de encendido que funciona durante la secuencia de arranque y que comprueba que el hardware y el software funcionan dentro de los límites especificados. Esta prueba puede realizarse solo en la unidad de control o en la unidad de control y la sonda, en la que se comprueban ambos dispositivos. El resultado de esta prueba puede ser «Pass» (apto) o «Fail» (no apto).

Existe una opción que permite al usuario realizar una prueba manual del sistema utilizando el equipo de prueba incorporado. Al igual que con el sistema prueba automático de encendido, este proceso comprueba que el hardware y el software funcionan dentro de los límites especificados. Esta prueba puede realizarse solo en la unidad de control o en la unidad de control y la sonda, en la que se comprueban ambos dispositivos. Esta prueba manual proporciona al usuario información de diagnóstico más detallada. Consulte las secciones 9.5.9 y 9.5.10.

También hay un proceso que se ejecuta continuamente durante el uso normal y que comprueba que el sistema funciona con normalidad. Esta prueba comprueba y confirma que toda la cadena de señales desde el sensor en la sonda hasta la visualización y el usuario funciona correctamente. El usuario se mantiene continuamente informado sobre las condiciones del sistema mediante una señal de confianza visual y auditiva.

#### 13.3.CÓMO UTILIZAR LA CONEXIÓN A TIERRA DE LA UNIDAD DE CONTROL

La conexión equipotencial a tierra instalada en la parte trasera de la unidad de control se debe utilizar cuando sea necesario mantener la unidad de control al mismo nivel de energía eléctrica que otros objetos metálicos conectados en el quirófano.

La conexión equipotencial a tierra puede identificarse con el símbolo de conexión equipotencial.

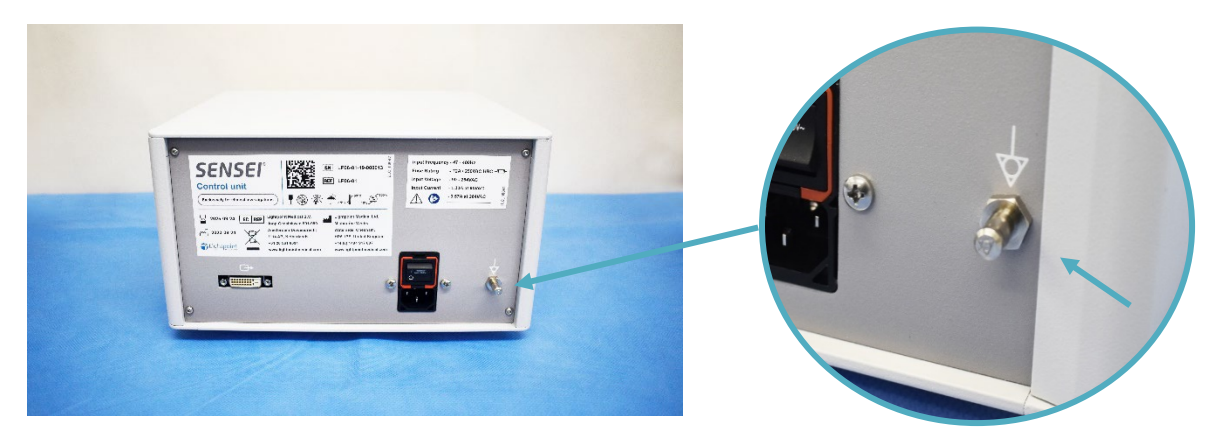

Se debe realizar la conexión con un enchufe adecuado.

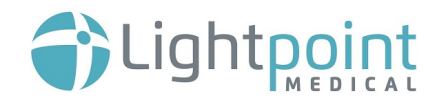

#### **13.4.SUSTITUCIÓN DE LOS FUSIBLES**

A continuación, encontrará información sobre la sustitución de los fusibles. Consulte la sección 3.3 para más información.

Los fusibles están instalados en un soporte dentro del interruptor de encender/apagar en la parte trasera de la unidad de control.

| #      | Paso                                                                                                    | Imagen        |
|--------|----------------------------------------------------------------------------------------------------|---------------|
| 13.4.1 | <ul> <li>Apague el interruptor de «on» («1») a «off» («0») situado en la parte trasera de la unidad de control y retire el cable de alimentación.</li> <li>Asegúrese de que la unidad de control no está conectada a la red eléctrica.</li> </ul> |               |
| 13.4.2 | Para retirar la unidad del soporte de los fusibles,<br>utilice una herramienta sencilla para expulsar el<br>soporte del conjunto en los puntos que se muestran<br>en la imagen.                                                                   | ntmedical.com |
| 13.4.3 | Deslice el soporte de los fusibles hacia fuera tal y<br>como se muestra en la imagen.                                                                                                    |               |
| 13.4.4 | Sustituya el/los fusible(s) usado(s) por el/los de<br>repuesto que se encuentra(n) en la parte trasera del<br>soporte de fusibles.<br>Utilice únicamente el tipo de fusible<br>especificado.                                                      |               |
| 13.4.5 | Vuelva a deslizar el soporte de lo fusibles en el<br>conjunto hasta que quede bien colocado.                                                                                                    |               |

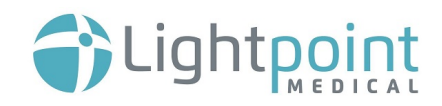

## 14. EQUIPOS COMPATIBLES RECOMENDADOS

La sonda y la unidad de control SENSEl<sup>®</sup> han sido diseñadas para funcionar de forma óptima con dispositivos, plataformas e instrumentos específicos que pueden encontrarse habitualmente en la cirugía laparoscópica asistida por robot, laparoscópica y abierta:

| Sonda SENSEI <sup>®</sup> - Equipo compatible recomendado |                                 |                                                                                                    |  |
|-----------------------------------------------------------|---------------------------------|----------------------------------------------------------------------------------------------------|--|
|                                                           | Pinza(s)<br>de tejido<br>/Johan | <ul> <li>Instrumento(s) robótico(s) recomendado(s):</li> <li>Intuitive Surgical da Vinci EndoWrist<sup>®</sup> ProGrasp<sup>®</sup></li> </ul>                                                                                                    |  |
|                                                           |                                 | <ul> <li>Instrumento(s) de laparoscopia recomendado(s):</li> <li>Laparosurge Johan LG006-T/ LG007-T</li> <li>Ethicon ENDOPATH<sup>®</sup> Babcock 5BB</li> </ul>                                                                                      |  |
|                                                           |                                 | <ul> <li>Instrumento(s) abierto(s) recomendado(s):</li> <li>Fórceps de tejido de Allis Aesculap<sup>®</sup></li> </ul>                                                                                                    |  |
|                                                           | Pinza(s)<br>porta<br>aguja      | <ul> <li>Instrumento(s) robótico(s) recomendado(s):</li> <li>Intuitive Surgical da Vinci EndoWrist<sup>®</sup> Large Needle<br/>Drivers</li> </ul>                                                                                                    |  |
|                                                           |                                 | <ul> <li>Instrumento(s) de laparoscopia recomendado(s):</li> <li>El sistema de sonda SENSEl<sup>®</sup> está diseñado para<br/>funcionar con porta agujas estándar. Tenga cuidado al<br/>utilizar un instrumento que no haya sido probado.</li> </ul> |  |
|                                                           |                                 | <ul> <li>Instrumento(s) abierto(s) recomendado(s):</li> <li>Fórceps Halsted/Nissen Aesculap<sup>®</sup></li> <li>Fórceps Overholt Aesculap<sup>®</sup></li> </ul>                                                                                     |  |

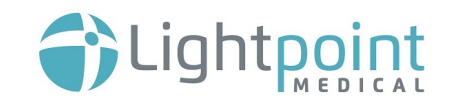

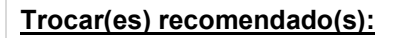

- Surgiquest/ConMed AirSeal®
- Ethicon ENDOPATH<sup>®</sup> Xcel<sup>®</sup>
  - Covidien/Medtronic VersaOne™

El equipo quirúrgico, como los trocares, debe colocarse conforme a las técnicas laparoscópicas estándar, con especial atención en la anatomía del paciente para asegurar el acceso de la sonda a los lugares indicados.

#### Unidad de control SENSEI<sup>®</sup> - Equipos compatibles recomendados

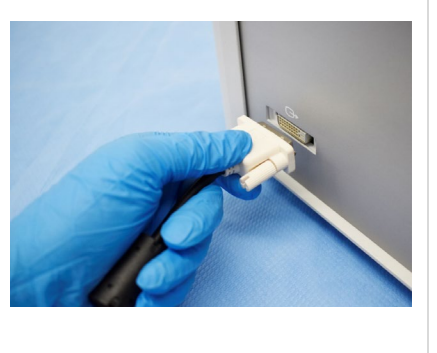

#### Plataforma(s) robótica(s) recomendada(s):

- Consola de cirujano Si da Vinci de Intuitive Surgical
- Consola de cirujano X da Vinci de Intuitive Surgical
- Consola de cirujano Xi da Vinci de Intuitive Surgical

# Pantalla adicional

Trocar(es)

#### Plataforma(s) de laparoscopia recomendada(s):

 El sistema SENSEI<sup>®</sup> está diseñado para incluir una conexión para una pantalla adicional a través de una conexión DVI. Tenga cuidado cuando se conecte a una pantalla adicional que no haya sido probada..

# **15.ALMACENAMIENTO Y MANIPULACIÓN**

| Condición         | Temperatura | Humedad (% HR)             |
|-------------------|-------------|----------------------------|
| No funcionamiento | -15-60°C    | 10-100% (sin condensación) |

## **16.ELIMINACIÓN DE SENSEI**<sup>®</sup>

El usuario no podrá eliminar ninguna parte del sistema médico como residuos municipales sin clasificar.

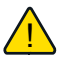

La sonda es de un solo uso y la organización pertinente (el hospital) debe desecharla en los residuos radiactivos clínicos.

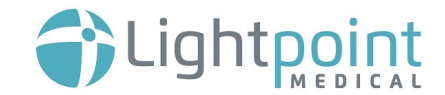

La unidad de control se enviará a la empresa Lightpoint BV en Ámsterdam (dirección más abajo) para su eliminación. The Control Unit may be sent to the Lightpoint BV in Amsterdam (address below) for disposal.

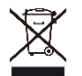

Lightpoint Medical B.V. Joop Geesinkweg 901-999, Ámsterdam-Duivendrecht, 1114 AB, Países Bajos www.lightpointmedical.com

El embalaje de la sonda está hecho de plástico y no puede ser reutilizado y debe ser eliminado en la basura estándar.

Todos los envases de cartón son reciclables y pueden eliminarse como residuos reciclables.

# 17.<u>COMENTARIOS DE LOS CLIENTES Y NOTIFICACIÓN DE</u> <u>RECLAMACIONES O ACONTECIMIENTOS ADVERSOS</u>

La siguiente información de contacto puede utilizarse para recibir comentarios de los clientes, incluida la notificación de quejas o acontecimientos adversos.

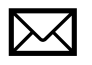

Lightpoint Medical Ltd. Misbourne Works Waterside Chesham Reino Unido HP5 1PE

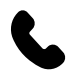

+44 (0) 1494 917 697

*t*eedback@lightpointmedical.com

Las aportaciones de nuestros clientes nos ayudan a mejorar nuestros productos y servicios. Sus opiniones son importantes para nosotros. Si tiene algún comentario sobre el producto o la documentación del usuario, escríbanos a la dirección de correo electrónico indicada más arriba. Nos gustaría tener noticias suyas.

Contiene el marco HMI de Guiliani y el motor de renderizado de gráficos eGML de TES Electronic Solutions. Copyright © TES Electronic Solutions GmbH 2016. Todos los derechos reservados. www.tes-dst.com..

El software integrado en la unidad de control SENSEI<sup>®</sup> contiene un paquete de soporte de placa y un sistema operativo en tiempo real.

Documento #: LPM\_EN\_IFU\_001\_08

Parte II: LLC\_00057

Contiene las siguientes marcas con licencia: ArialTM y MonotypeTM. ArialTM y MonotypeTM son marcas comerciales de Monotype Imaging Inc. y pueden estar registradas en determinadas jurisdicciones.